電池を入れる/Inserting the Batteries/Einsetzen der Batterien/Mise en place des piles/Inserción de las pilas/裝入電池/배터리 넣기

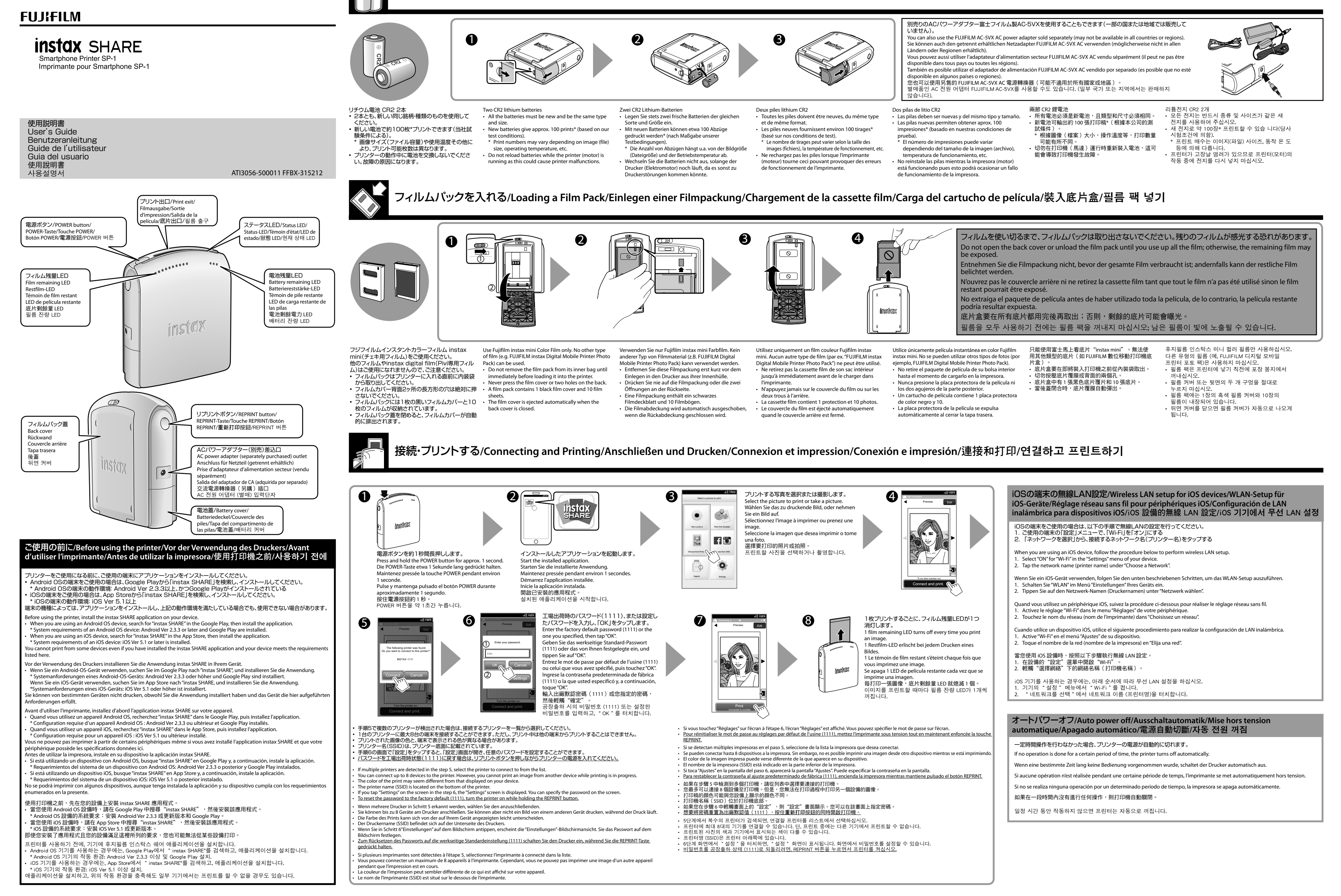

\_\_\_\_

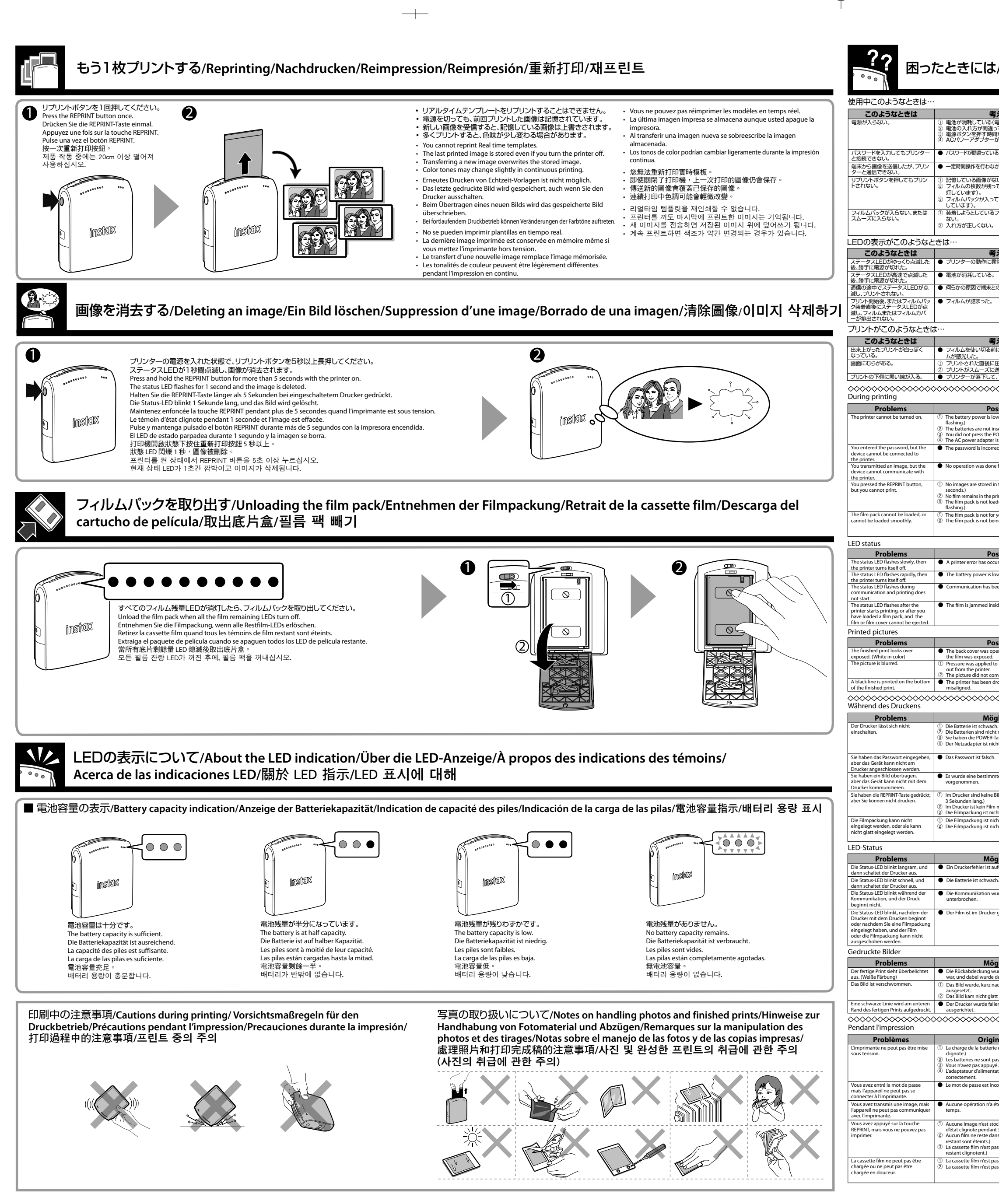

## 困ったときには/Troubleshooting/Fehlerbehebung/Détection des pannes/Resolución de problemas/問題與解決方法/문제 해결

| えられる原因                                             | こうしてください                                                                                                    |
|----------------------------------------------------|----------------------------------------------------------------------------------------------------|
| 電池残量LEDが点滅している)。<br>っている。<br>まだらかった                | <ol> <li>新しい電池に交換してください。</li> <li>電池を正しく入れてください。</li> <li>電池を正しく入れてください。</li> </ol>                                                                                                    |
| が正しく接続されていない。                                      | <ul> <li>③ アリンターと正しく接続する、または電源ブラグを正しくコン<br/>セントに接続してください。</li> </ul>                                                                                                    |
| る。                                                 | <ul> <li>● バスワードを工場出荷状態(1111)に戻すために、リブリントボ<br/>タンを押しながらブリンターの電源を入れてください。</li> <li>■ご道式などを見知(約13秒)」ご=ご道を10 車両便を送信</li> </ul>                                                                                                    |
| かった。<br>sい(ステータスLEDが3秒点滅します)。                      | <ul> <li>电点パンクを及びしますがして电点を入れて再度画家を送信してください。</li> <li>画像を送信してプリントしてください。</li> </ul>                                                                                                    |
| ていない(フィルム残量LEDがすべて消                                | <ol> <li>第しいフィルムバックを入れてください。</li> <li>第しいフィルムバックを入れてください。</li> </ol>                                                                                                    |
| ていない(フィルム残量LEDかすべて点滅                               | ① フジフイルム インスタントカラーフィル人instax miniを使用                                                                                                    |
|                                                    | してください(他のフィルムは使用できません)。<br>② フィルムバックの黄色のマークとプリンターの位置合わせマー                                                                                                    |
|                                                    | ク(黄色)を合わせて入れてください。                                                                                                    |
| えられる原因                                             | こうしてください                                                                                                    |
| におい、先生した。                                          | <ul> <li>フランターの電源を入れてくたさい。</li> <li>新しい電池に交換してください。</li> </ul>                                                                                                    |
| の通信が中断された。                                         | <ul> <li>ブリンターの電源を入れ直し、端末のアプリケーションを再起動</li> </ul>                                                                                                    |
|                                                    | <ul> <li>● 詰まったフィルムを除いてから電源を切り、もう一度入れ直して<br/>ください。</li> </ul>                                                                                                    |
|                                                    |                                                                                                    |
| えられる原因                                             | こうしてください                                                                                                    |
| にフィルムバック蓋を開けたため、フィル                                | ● 新しいフィルムバックを入れてください。                                                                                                    |
| 圧力がかかった。<br>送り出されなかった。                             | <ol> <li>プリントを振る、曲げる、折る、押さえるなどしないでください。</li> <li>フィルムの出口をふさがないでください。</li> </ol>                                                                                                    |
| √√√√√√√√√√√√√√√√√√√√√√√√√√√√√√√√√√√√√              | ● 画像を再度送信してください。                                                                                                    |
|                                                    |                                                                                                    |
| ssible Causes<br>w. (The battery remaining LED is  | Solutions     Insert new batteries.     Insert the batteries correctly.                                                                                                    |
| iserted correctly.<br>OWER button for long enough. | <ol> <li>Insert the batteries contexty.</li> <li>Press and hold the POWER button for approx. 1 second.</li> <li>Connect the AC power adapter to the printer correctly, or</li> </ol>                                                                                                    |
| is not connected correctly.<br>ect.                | <ul> <li>connect the power plug to the outlet correctly.</li> <li>Turn the printer on while holding the REPRINT button to reset<br/>the prequent the forteen default (1111)</li> </ul>                                                                                                    |
| e for a certain period of time.                    | Press and hold the POWER button for approx. 1 second to turn                                                                                                    |
| n the printer (The status LED flashes for 3        | the printer on, then transmit an image again.                                                                                                    |
| rinter. (All the film remaining LED are unlit.)    | 2 Load a new film pack.<br>3 Load a new film pack.                                                                                                    |
| your printer.                                      | ① Use Fujifilm INSTAX mini instant color film only, (No other films                                                                                                    |
| ing loaded correctly.                              | can be used.) (2) Match the yellow line on the film pack with the yellow positioning mark in your printer.                                                                                                    |
|                                                    | positioning mark in your printer.                                                                                                    |
| urred.                                             | Solutions  Turn the printer on.                                                                                                    |
| ow.                                                | Insert new batteries.                                                                                                    |
| een interrupted for some reason.                   | • Turn the printer on, then restart the application on your device.                                                                                                    |
| ide the printer.                                   | <ul> <li>Remove the jammed film, turn the printer off, then turn it on<br/>again</li> </ul>                                                                                                    |
|                                                    | ayanı.                                                                                                    |
| ssible Causes                                      | Solutions                                                                                                    |
| ened before the film was used up, and              | Load a new film pack.                                                                                                    |
| o the picture immediately after it came            | <ol> <li>Do not shake, bend, fold, or press the print.</li> <li>Do not cover the film exit.</li> </ol>                                                                                                    |
| ine out sinootiny.                                 |                                                                                                    |
| ropped and the film has become                     | Retransmit the image.                                                                                                    |
| ropped and the film has become                     | Retransmit the image.                                                                                                    |
| Incorped and the film has become                   | Retransmit the image.      Abhilfe                                                                                                    |
| ropped and the film has become                     | Retransmit the image.     Abhilfe     Legen Sie neue Batterien richtig ein.     Die POWE-Taste etwa 15 Sekunde lang gedrückt halten.                                                                                                    |
| ropped and the film has become                     | Retransmit the image.     Abhilfe     Legen Sie neue Batterien ein.     Setzen Sie die Batterien richtig ein.     Die POWER-Taste etwu 1 Sekunde lang gedrückt halten.     Schließen Sie den Netzaderter richtig an Drucker an, oder     schleßen bei den Netzaterker richtig in die Steckdose.                                                                                                    |
| Iropped and the film has become                    | Retransmit the image.     Abhilfe     Degen Sie neue Batterien ein.     Die POWER-Taste etwa 1 Sekunde lang gedrückt halten.     Schließen sie den Netzatepter richtig am Drucker an, oder stecken Sie den Netzstecker richtig in die Steckdose.     Schlaren die den Drucker nich winhend Sie die REPINNT-Taste gedrückt halten, um das Passwort auf die werkseitige Standardeinstellung     (111) zurückastetzen.                                                                                                    |
| ropped and the film has become                     | Retransmit the image.     Abhilfe     Legen Sie neue Batterien ein.     Setzen Sie die Batterien ein.     Die POWER-Taste etwa 1 Sekunde lang gedrückt halten.     Schließen Sie den Netzadapter richtig in die Steckolose.     Schalten Sie den Netzadapter richtig in die Steckolose.     Schalten Sie den Netzadapter richtig in die Steckolose.     Schalten Sie den Netzadeter richtig in die Steckolose.     Schalten Sie den Netzadapter richtig in die Steckolose.     Schalten Sie den Potzeteker inder inder steckolose.     Schalten Sie den Potzeker nu Steckolose.     Schalten Sie den Potzeker nu Steckolose.     Schalten Sie den Potzeker nu Steckolose.     Schalten Sie den Potzeker nu Steckolose.     Schalten Sie die POWER-Taste etwa 1 Sekunde lang gedrückt, um den Drucker einzuschalten, und übertragen Sie dann erneut ein den Potseker steckolose.                                                                                                    |
| ropped and the film has become                     | Retransmit the image.     Abhilfe     Legen Sie neue Batterien richtig ein.     Die Vour Bratterien ein.     Setzen Sie die Batterien richtig ein.     Die POWER-Taste etwa 1 Sekunde lang gedrückt halten.     Schließen Sie den Netzakerter richtig am Drucker an, oder stecken Sie den Netzstecker richtig in die Steckdose.     Schalten Sie den Drucker ein, während Sie die REPRINT-Taste gedrückt halten, und sa Passwort auf die werkseitige Standardeinstellung (1111) zurückzusetzen.     Halten Sie die POWER-Taste etwa 1 Sekunde lang gedrückt, um den Drucker einzuschalten, und übertragen Sie dann erneut ein Bild.     Senden Sie ein Bild zum Drucken.                                                                                                    |
| ropped and the film has become                     | Retransmit the image.     Abhilfe     Legen Sie neue Batterien richtig ein.     Die POWER-Taste etwa 1 Sekunde lang gedrückt halten.     Schließen sie den Natzarber richtig am Drucker an, oder stecken Sie den Natzarber richtig am Drucker an, oder stecken Sie den Natzarber richtig am Drucker an, oder stecken Sie den Natzarber richtig am Drucker an, oder stecken Sie den Natzarber richtig am Drucker an, oder stecken Sie den Natzarber richtig am Drucker an, oder stecken Sie den Natzarber richtig am Drucker an, oder stecken Sie den Natzarber van Vanhend Sie die REPINIT-Taste gedrückt halten, um das Passwort auf die werkstigg Standardeinstellung (1111) zurückausetzen.     Halten Sie die POWER Taste etwa 1 Sekunde lang gedrückt, um den Drucker einzuschalten, und übertragen Sie dann erneut ein Bild.     Senden Sie eine neue Filmpackung ein.     Legen Sie eine neue Filmpackung ein.                                                                                                    |
| ropped and the film has become                     | Retransmit the image.     Abhilfe     Comparing the image of the image of the  |
| ropped and the film has become                     | Retransmit the image.     Abhilfe     Legen Sie neue Batterien richtig ein.     Die VorWER-Taste etwa 1 Sekunde lang gedrückt halten.     Schließen Sie den Natzadert richtig am Drucker an, oder stecken Sie den Natzstecker richtig in die Steckdose.     Schalten Sie den Natzadert richtig am Drucker an, oder stecken Sie den Natzstecker richtig in die Steckdose.     Schalten Sie den Natzadert die werkseitige Standardeinstellung (1111) zurückzusetzm.     Halten Sie ein Reit Zum Drucken.     Legen Sie eine neue Filmpackung ein.     Senden Sie ein Reit Zum Drucken.     Legen Sie eine neue Filmpackung ein.     Verwenden Sie nur Fuljfilm Sofortbild-Farbfilm "instax min!".     (Andere Filme können nicht verwendet werden.)     (Richten Sie der gelbe Line aufer Filmpackung mit der gelben Positionsmarkierung in Ihrem Drucker aus.                                                                                                    |
| ropped and the film has become                     | Retransmit the image.     Abhilfe     Expension     Abhilfe     Legen Sie neue Batterien richtig ein.     Die POWER-Taste etwa 1 Sekunde lang gedrückt halten.     Schleßen Sie den Nackarden winner Sie der Batterien richtig ein.     Die POWER-Taste etwa 1 Sekunde lang gedrückt halten.     Schleßen Gie den Potzader nichtig ein Zuschler erichtig am Drucker an, oder stecken Sie den Nackard winner Sie der BREPNIT-Taste gedrückt halten, um das Passwort auf die werkseitige Standardeinstellung     (1111) zurückasetzen.     Halten Sie die POWER-Taste etwa 1 Sekunde lang gedrückt, um den Drucker einzuschalten, und übertragen Sie dann erneut ein Bild.     Genden Sie eine neue Filmpackung ein.     Legen Sie eine neue Filmpackung ein.     Werwenden Sie nur Fujifilm Sofortbild-Farbfilm "Instax mint".     (Andere Filme können nicht verwendet werden.)     Richten Sie die gelbe Linie an der Filmpackung mit der gelben Positionsmarkierung in Ihrem Drucker aus.                                                                                                    |
| ropped and the film has become                     | Retransmit the image.     Abhilfe     Expension     Legen Sie neue Batterien richtig ein.     Die POWER-Taste etwa 1 Sekunde lang gedrückt halten.     Schlefels ein den Nackarder richtig am Drucker an, oder stecken Sie den Netzstecker richtig in die Steckdose.     Schaften Sie den Netzstecker richtig in die Steckdose.     Schaften Sie den Drucker ein, während Sie die REPINIT-Taste gedrückt halten, um das Passwort auf die werkseitige Standardeinstellung     (1111) zurückausetzen.     Halten Sie die POWER-Taste etwa 1 Sekunde lang gedrückt, um den Drucker einzuschaften, und übertragen Sie dann erneut ein     Bild.     Senden Sie ein Bild zum Drucken.     Legen Sie eine neue Filmpackung ein.     Legen Sie eine neue Filmpackung ein.     Verwenden Sie nur Fuijfilm Sofortbild-Farbfilm "Instax min!".     (Andere Filme können nicht verwendet werden.)     Richten Sie die gebbe Linie an der Filmpackung mit der gelben Positionsmarkierung in Ihme Drucker aus.     Abhilfe     Schalten Sie den Drucker ein.                                                                                                    |
| ropped and the film has become                     | Retransmit the image.     Abhilfe     Legen Sie neue Batterien rein.     Setzen Sie die Batterien richtig ein.     Die POWER-Taste etwa 1 Sekunde lang gedrückt halten.     Schließen sie den Netzadepter richtig am Drucker an, oder     stecken Sie den Netzadepter richtig am Drucker an, oder     stecken Sie den Netzadepter richtig am Drucker an, oder     stecken Sie den Netzadepter richtig am Drucker an, oder     stecken Sie den Netzadepter richtig am Drucker an, oder     stecken Sie den Netzadepter richtig am Drucker an, oder     stecken Sie den Netzadepter richtig am Drucker an, oder     stecken Sie den Drucker an, wahrend Sie die REPINIT-Taste gedrückt     halten Sie die POWER-Taste etwa 1 Sekunde lang gedrückt, um     den Drucker einzuschalter, um di übertragen Sie dann erneut ein     Bild.     Senden Sie ein Bild zum Drucken.     Legen Sie eine neue Filmpackung ein.     Uerwenden Sie nur Fujffim Sofortbild-Farbfilm "Instax mint".     (Andere Filme können nicht verwendet werden.)     Richten Sie de geble Linie and er Filmpackung mit der gelben     Positionsmarkierung in Ihrem Drucker aus.     (Abhilfe     Schalten Sie den Drucker ein.     Setzen Sie eneue Batterie ein.     Schalten Sie den Drucker ein.                                                                                                    |
| ropped and the film has become                     | Retransmit the image.     Abhilfe     Legen Sie neue Batterien richtig ein.     Die POWER-Taste etwa 1 Sekunde lang gedrückt halten.     Setzen Sie die Batterien richtig ein.     Die POWER-Taste etwa 1 Sekunde lang gedrückt halten.     Schließen die dne Drucker ein wahrend Sie die REPINIT-Taste gedrückt halten, um das Passwort auf die werkseitige Standardeinstellung     (111) zurückzusetzen.     Halten Sie die POWER-Taste etwa 1 Sekunde lang gedrückt, um     den Drucker einzuschalten, umd übertragen Sie dann erneut ein     Bid.     Senden Sie ein enue Filmpackung ein.     Legen Sie eine neue Filmpackung ein.     Verwenden Sie nur Fujifilm Sofortbild-Farbfilm "Instax minit".     (Andere Filme können nicht verwendet werden.)     Richten Sie die gelbe Linie an der Filmpackung mit der gelben     Positionsmarkierung in Ihrem Drucker aus.     Abhilfe     Schalten Sie den Drucker ein.     Schalten Sie den Drucker ein.     Schalten Sie den Drucker ein.     Schalten Sie den Drucker ein.                                                                                                    |
| Iropped and the film has become                    | Retransmit the image.     Abhilfe     Legen Sie neue Batterien rin.     Setzen Sie die Batterien richtig ein.     Die POWER-Taste etwa 1 Sekunde lang gedrückt halten.     Schleßen Sie den Neutzen winner die Versteuer richtig am Drucker an, oder stecken Sie den Neutzen winner Hernheitung (1111) zurückzesten.     Schleßen Gein Orucker ein, wähend Sie die REPINIT-Taste gedrückt um den Prücker einzuschalten, um die Versteilige Standardeinstellung (1111) zurückzesteten.     Schalten Sie die Neutzen von Ubertragen Sie dann erneut ein Bild.     Senden Sie eine neue Filmpackung ein.     Legen Sie eine neue Filmpackung ein.     Segen Sie eine neue Filmpackung ein.     Verwenden Sie ein Bild zum Drucken.     Richten Sie die geblec Linie an der Filmpackung mit der gelben Positionsmarkierung in Ihrem Drucker aus.     Abhilfe     Schalten Sie den Drucker ein.     Setzen Sie neue Batterie ein.     Schalten Sie den Drucker ein.     Schalten Sie den Drucker ein.     Schalten Sie den Drucker ein.     Schalten Sie den Drucker ein.     Schalten Sie den Drucker ein.     Schalten Sie den Drucker ein.     Schalten Sie den Drucker ein.     Schalten Sie den Drucker ein.     Schalten Sie den Batterie ein.     Schalten Sie den Batterie ein.     Schalten Sie den Drucker ein.                                                                                                    |
| Incorped and the film has become                   | Retransmit the image.     Abhilfe     Legen Sie neue Batterien richtig ein.     Setzen Sie die Batterien richtig ein.     Die POWER-Taste etwa 1 Sekunde lang gedrückt halten.     Schleßen Sie den Netzaetageter richtig am Drucker an, oder     stecken Sie den Drucker nu, während Sie die REPINIT-Taste gedrückt     hatten, um das Passwort auf die werkseitige Standardeinstellung     (1111) zurücksuesten.     Halten Sie die POWER-Taste etwa 1 Sekunde lang gedrückt, um     den Drucker nu, und übertragen Sie dann erneut ein     Bid.     Sendießen Sie ein enuer Filmpackung ein.     Legen Sie eine neue Filmpackung ein.     Werwenden Sie nur Fulfilm Sofortbild-Farbfilm "instax mint".     (Andere Filme können nicht verwendet werden.)     Richten Sie die gelbe Linie and erFilmpackung mit der gelben     Positionsmarkierung in Ihrem Drucker aus.     Schalten Sie den Drucker ein.     Schalten Sie den Drucker ein.     Schalten Sie den Drucker ein.     Schalten Sie den Drucker ein.     Schalten Sie den Drucker ein.     Schalten Sie den Drucker ein.     Schalten Sie den Drucker ein.     Schalten Sie den Burer Film, schalten Sie dann die     Anwendung auf Ihrem Gerät.     Entfernen Sie den gestauten Film, schalten Sie den Drucker aus,     und schalten Sie ihn dann wieder ein.                                                                                                    |
| ropped and the film has become                     | Retransmit the image.     Abhilfe     Extensmit the image.     Abhilfe     Legen Sie neue Batterien inhtig ein.     Die POWER-Taste etwa 1 Sekunde lang gedrückt halten.     Setzen Sie den Batterien richtig ein.     Die POWER-Taste etwa 1 Sekunde lang gedrückt halten.     Schließen sie den Ntzatera winner Mainer Sie der REPINIT-Taste gedrückt halten, um das Passwort auf die werkstige Standardeinstellung     (1111) zurückausetzen.     Schalten Sie eine neuer Filmpackung ein.     Legen Sie eine neuer Filmpackung ein.     Legen Sie eine neuer Filmpackung ein.     Setzen Sie eine neuer Filmpackung ein.     Verwenden Sie nur Fujifilm Sofortbild-Farbfilm "Instax minit".     (Andere Filme können nicht verwendet werden.)     Richten Sie den Drucker ein.     Setzen Sie neue Batterie ein.     Setzen Sie neue Batterie ein.     Setzen Sie den Drucker ein.     Setzen Sie den Drucker ein.     Setzen Sie den Drucker ein.     Setzen Sie den Drucker ein.     Setzen Sie den Batterie ein.     Setzen Sie den gestauten Film, schalten Sie den Drucker aus,     und schalten Sie in dann wieder ein.                                                                                                    |
| riopped and the film has become                    | Retransmit the image.     Abhilfe     Expension of the image of the image of t |
| Incomped and the film has become                   | Retransmit the image.     Abhilfe     Extension     Abhilfe     Legen Sie neue Batterien richtig ein.     Die POWER-Taste etwa 1 Sekunde lang gedrückt halten.     Schzießen Sie den Neuzaraber richtig aus Drucker an, oder stecken Sie den Neuzaraber richtig aus Drucker an, oder stecken Sie den Neuzaraber richtig aus Drucker an, oder stecken Sie den Neuzaraber richtig aus Drucker an, oder stecken Sie den Drucker nu, während Sie die REPINIT-Taste gedrückt halten, um das Passwort auf die werkseitige Standardenistellung     (1111) zurücksavetzen.     Schalten Sie den Drucker ein, und übertragen Sie dann erneut ein     Bid.     Senden Sie ein Bild zum Drucken.     Legen Sie eine neue Filmpackung ein.     Senden Sie ein Bild zum Drucken.     Senden Sie ein Bild zum Drucken.     Senden Sie ein Bild zum Drucken.     Senden Sie ein enue Filmpackung ein.     Senden Sie ein enue Filmpackung ein.     Senden Sie die geble Linie ander Filmpackung mit der gelben Positionsmarkierung in Ihrem Drucker aus.     Schalten Sie den Drucker ein.     Setzen Sie neue Batterie ein.     Schalten Sie den Drucker ein.     Schalten Sie den Drucker ein.     Schalten Sie den Drucker ein.     Schalten Sie den Drucker ein.     Schalten Sie den Drucker ein.     Schalten Sie den Drucker ein.     Schalten Sie den Drucker ein.     Schalten Sie den Drucker ein.     Schalten Sie den Drucker ein.     Schalten Sie den Betreire ein.     Schalten Sie den Betreire ein.     Schalten Sie den Drucker ein.     Schalten Sie den Drucker ein.     Schalten Sie den Betreire ein.     Schalten Sie den Betreire ein.     Schalten Sie den Drucker ein.     Schalten Sie den Betreire ein.     Schalten Sie den gelstauten Film, schalten Sie den Drucker aus, und schalten Sie ihn dann wieder ein.     Schalten Sie den gelstauten Film, schalten Sie den Drucker aus, und schalten Sie ihn dann wieder ein.     Schalten Sie den Reus Filmpackung ein.     Schalten Sie den Print nicht.     Sethuten biegen filter oder quetechen Sie den Print nicht.                                      |
| ropped and the film has become                     | Retransmit the image.     Retransmit the image.     Abhilfe     Legen Sie neue Batterien riching ein.     Setzen Sie die Batterien riching ein.     Setzen Sie die Batterien riching ein.     Schalten Sie den Netzacker richtig nur Drucker an, oder     tacken Sie den Netzacker richtig nur Drucker an, oder     tacken Sie den Netzacker richtig nur Drucker an, oder     tacken Sie den Drucker ein, wahrend Sie die REPINIFTats gedrückt     halten, um das Passwort auf die werkseitige Standardeinstellung     (1111) zurücksaetzen.     Schalten Sie die neue Filmpackung ein.     Seden Sie eine neue Filmpackung ein.     Seden Sie eine neue Filmpackung ein.     Seden Sie eine neue Filmpackung ein.     Seden Sie eine neue Filmpackung ein.     Schalten Sie die gelbe Linte an der Filmpackung mit der gelben     Positionsmarkierung in Ihrem Drucker aus.     Schalten Sie eine Batterie ein.     Schalten Sie eine gestauten Film, schalten Sie dann die     Anwendung auf Ihrem Gerät.     Entfernen Sie eine neue Filmpackung ein.     Schalten Sie eine gelen.     Schalten Sie eine Batterie ein.     Schalten Sie eine Batterie ein.     Schalten Sie eine neue Filmpackung ein.     Schalten Si |
| Iropped and the film has become                    | Retransmit the image.     Abhilfe     Expension of the image of the image of t |
| Inopped and the film has become                    | Retransmit the image.     Abhilfe     Expension of the image of the image of t |
| Iropped and the film has become                    | Retransmit the image.     Abhilfe     Legen Sie neue Batterien richtig ein.     Die POWER-Taste etwa 1 Sekunde lang gedrückt halten.     Setzen Sie die Batterien richtig ein.     Die POWER-Taste etwa 1 Sekunde lang gedrückt halten.     Schlaten Sie den Drucker any während Sie die REPINIT-Taste gedrückt halten, um das Passwort auf die werkseitige Standardeinstellung (1111) zurücksavetzen.     Schaten Sie den Drucker an, und übertragen Sie dann erneut ein Bild.     Senden Sie ein Bild zum Drucken.     Legen Sie eine neue Filmpackung ein.     Sedne Sie die gelbe Linie and er Filmpackung mit.     Werwenden Sie nur Fuffilm Sofortbild-Farbfilm "Instax mint".     (Andere Filme können nicht verwendet werden.)     Richten Sie die gelbe Linie and er Filmpackung mit der gelben Positionsmarkierung in Ihrem Drucker aus.     (Abhilfe     Schalten Sie den Drucker ein.     Setzen Sie neue Batterie ein.     Schatten Sie den Berture ein.     Schalten Sie den gestauten Film, schalten Sie den Drucker aus, und schalten Sie den Brucker ein.     Schalten Sie den Bertauer ein.     Schalten Sie eine neue Filmpackung ein.     Schalten Sie den Bertauer ein.     Schalten Sie den Bertauer ein.     Schalten Sie den Bertauer ein.     Schalten Sie den Bertauer ein.     Schalten Sie den Bertauer ein.     Schalten Sie den Bertauer ein.     Schalten Sie den Bertauer ein.     Schalten Sie den Bertauer Film, schalten Sie den Drucker aus, und schalten Sie ihn dann wieder ein.     Schalten Sie den Bertauer Filmpackung ein.     Schalten Sie den Bertauer Filmpackung ein.     Schalten Sie den Bertauer Filmpackung ein.     Schalten Sie den Bertauer Filmpackung ein.     Schalten Sie den Bertauer Filmpackung ein.     Schalten Sie den Bertauer Filmpackung ein.     Schalten Sie den Bertauer Filmpackung ein.     Schalten Sie den Bertauer Filmpackung ein.     Schalten Sie den Bertauer Filmpackung ein.     Schalten Sie den Bertauer Filmpackung ein.     Schalten Sie den Bertauer Filmpackung ein.     Schalten Sie den Bertauer Filmpackung ein.     Schalten S |
| Iropped and the film has become                    | Retransmit the image.     Abhilfe     Legen Sie neue Batterien Iching ein.     Setzen Sie die Batterien Iching ein.     Setzen Sie die Batterien Iching ein.     Setzen Sie die Batterien Iching ein.     Schalten Sie den Netzackerprechtig am Ducker an, oder     tecken Sie den Betzerien Iching in die Steckdose.     Schalten Sie den Ducker ein, wahrend Sie die REPINIFTatse gedrückt     halten, um das Passwort auf die werkseitige Standardeinstellung     (111) zurücksaetzen.     Schalten Sie die neue Filmpackung ein.     Senden Sie ein enue Filmpackung ein.     Senden Sie ein enue Filmpackung ein.     Senden Sie ein enue Filmpackung ein.     Senden Sie ein enue Filmpackung ein.     Senden Sie ein enue Filmpackung ein.     Schalten Sie den Ducker ein auf Erimpackung ein.     Schalten Sie den Ducker ein.     Schalten Sie den Ducker ein.     Schalten Sie den Beind die Timaskung ein.     Schalten Sie den Ducker ein.     Schalten Sie den Beind die Timaskung ein.     Schalten Sie den Ducker ein.     Schalten Sie den Beind die Timaskung ein.     Schalten Sie den Ducker ein.     Schalten Sie den Ducker ein.     Schalten Sie den Ducker ein.     Schalten Sie den Ducker ein.     Schalten Sie den Ducker ein.     Schalten Sie den Ducker ein.     Schalten Sie deine neue Filmaschane ein.     Schalten Sie den Print  |
| riopped and the film has become                    | Retransmit the image.     Abhilfe     Legen Sie neue Batterien richtig ein.     Die POWER-Taste etwa 1 Sekunde lang gedrückt halten.     Setzen Sie die Batterien richtig ein.     Die POWER-Taste etwa 1 Sekunde lang gedrückt halten.     Schleißen den Drucker nuwähend Sie die REPINIT-Taste gedrückt halten, um das Passwort auf die werkseitige Standardeinstellung     (111) zurücksatzeta.     Schaften Sie den Drucker nuwähend Sie die REPINIT-Taste gedrückt halten sie die POWER-Taste etwa 1 Sekunde lang gedrückt, um den Drucker einzuschaften, und übertragen Sie dann erneut ein     Bid.     Senden Sie ein Bild zum Drucken.     Legen Sie eine neue Filmpackung ein.     Seden Sie die neue Filmpackung ein.     Werwenden Sie nur Fuijfilm Sofortbild-Farbfilm "instax minit".     Andere Filme können richt verwendet werden.     Schalten Sie die gelbe Linie an der Filmpackung mit der gelben     Postionsmarkierung in Ihmen Drucker aus.     Schalten Sie den Drucker ein.     Schalten Sie den Drucker ein.     Schalten Sie den Drucker ein.     Schalten Sie den Drucker ein.     Schalten Sie den Drucker ein.     Schalten Sie den Drucker ein.     Schalten Sie den Betterie ein.     Schalten Sie den Betterie ein.     Schalten Sie den Betterie ein.     Schalten Sie den gestauten Film, schalten Sie dann die Anwendung auf Ihrem Greit.     Entfernen Sie den gestauten Film, schalten Sie den Drucker aus, und schalten Sie ihn dann wieder ein.     Schalten Sie eine neue Filmpackung ein.     Schalten Sie den Beit en POWER pendant environ 1 seconde.     Solutions     (Diertragen Sie das Bild erneut.     Schalten Sie den Bild erneut.     Solutions     Mahere Sie POWER pendant environ 1 seconde.     Solutions     Maintenze zu höch drälimentation sectur correctment a filmismanten, eu connectze In Schof drälimentation sectur correctment a filmismanten sectur.                                                                                                    |
| Iropped and the film has become                    | Retransmit the image.     Abhilfe     Legen Sie neue Batterien richtig ein.     Die POWER-Taste etwa 1 Sekunde lang gedrückt halten.     Setzen Sie die Batterien richtig ein.     Die POWER-Taste etwa 1 Sekunde lang gedrückt halten.     Schleißen den Drucker nu, während Sie die REPINIT-Taste gedrückt halten, um das Passwort auf die werkseitige Standardenistellung     (1111) zurücksavetzen.     Schalten Sie den Drucker nu, und übertragen Sie dann erneut ein     Bid.     Senden Sie ein Bild zum Drucken.     Legen Sie eine neue Filmpackung ein.     Senden Sie ein Ruur Fulfilm Sofortbild-Farbfilm "instax min?".     (Modrer Filme können nicht verwendet werden.)     Richten Sie die gelbe Linie and erF Filmpackung mit der gelben     Postionsmarkierung in Ihrem Drucker aus.     (Die Senden Sie ein Bild zum Drucker aus.     (Die Senden Sie ein Bild zum Drucker aus.     (Die Senden Sie ein Bild zum Drucker aus.     (Die Senden Sie ein Bild zum Drucker.     Schalten Sie den pEur Fulfilm Sofortbild-Farbfilm "instax min?".     (Modrer Filme können nicht verwendet werden.)     Sichaiten Sie den Drucker ein.     Schalten Sie den Drucker ein.     Schalten Sie den Berucker ein.     Schalten Sie den Berucking ein.     Schalten Sie den Berucking ein.     Schalten Sie den Berucking ein.     Schalten Sie den Berucking ein.     Schalten Sie den gelstauten Film, schalten Sie den Print nicht.     Blockieren Sie nicht die Filmausgabe.     Übertragen Sie das Bild erneut.     Schalten Sie den Siel den Prucker Sie den Print nicht.     Maintenze presséel a toucke DWER  |
| Iropped and the film has become                    | Retransmit the image.     Abhilfe     Legen Sie neue Batterien richtig ein.     Setzen Sie die Batterien richtig ein.     Die POWER-Taste etwa 1 Sekunde lang gedrückt halten.     Schaften Sie den Netzaelgert richtig am Drucker an, oder     stecken Sie den Netzaelgert richtig am Drucker an, oder     stecken Sie den Netzaelgert richtig am Drucker an, oder     stecken Sie den Netzaelgert richtig am Drucker an, oder     stecken Sie den Netzaelgert richtig am Drucker an, oder     stecken Sie den Netzaelgert richtig am Drucker an, oder     stecken Sie den Netzaelgert richtig am Drucker an, oder     stecken Sie den Drucker an, und übertragen Sie dannermeut ein     Schaften Sie den Drucker an, und übertragen Sie dannermeut ein     Senden Sie ein Bild zum Drucken.     Legen Sie eine neue Filmpackung ein.     Senden Sie ein enue Filmpackung ein.     Senden Sie ein enue Filmpackung ein.     Senden Sie ein enue Filmpackung ein.     Setzen Sie enue Batterie ein.     Schaften Sie den Drucker ein.     Setzen Sie neue Batterie ein.     Schaften Sie den Drucker ein.     Setzen Sie neue Batterie ein.     Schaften Sie den Drucker ein.     Schaften Sie den Drucker ein.     Schaften Sie den Berling ein der Filmpackung ein der     Schaften Sie den Drucker ein.     Schaften Sie den Drucker ein.     Schaften Sie den Drucker ein.     Schaften Sie den Drucker ein.     Schaften Sie den Drucker ein.     Schaften Sie den Drucker ein.     Schaften Sie den Drucker ein.     Schaften Sie den Beilt ein der Filmpackung ein.     Schaften Sie den Sield erneut.     Schaften Sie den Sield erneut Film, schaften Sie den Drucker aus,     und schaften Sie hind ann wieder ein.     Schutteln, biegen, falten oder quetschen Sie den Print nicht.     Blocktieren Sie nicht die Filmusagabe.     Ubertragen Sie das Bild erneut.     Schutteln, Diegen, falten oder quetschen Sie den Print nicht.     Solutions     Insérez des nouvelles plies.     Matheres ersterenten     Mettez filmprimarke souze tension tout en maintenant enfonccée     Is rouche REPRINT pour re |
| Incipeed and the film has become                   | Retransmit the image.     Abhilfe     Exceed Section 2012     Legen Sie neue Batterien rich rich gein.     Die POWER-Taste etwa 1 Sekunde lang gedrückt halten.     Schleten Sie den Batterien richtig ein.     Die POWER-Taste etwa 1 Sekunde lang gedrückt halten.     Schleten Sie den Drucker ein während Sie die REPINIT-Taste gedrückt halten, um das Passwort auf die werkseitige Standardeinstellung     (111) zurückzeustezn.     Schatten Sie den Drucker ein während Sie die REPINIT-Taste gedrückt um     den Drucker ein während Sie die REPINIT-Taste gedrückt halten, um das Passwort auf die werkseitige Standardeinstellung     (111) zurückzeustezn.     Halten Sie die POWER-Taste etwa 1 Sekunde lang gedrückt, um     den Drucker einzuschalten, und übertragen Sie dann erneut ein     Bild.     Senden Sie ein Bild zum Drucken.     Legen Sie eine neue Filmpackung ein.     Legen Sie eine neue Filmpackung ein.     Verwenden Sie nur Fuijfilm Sofortbild - Fabfilm "Instax minit".     (Andere Filme können nicht verwendet werden.)     Richten Sie die gelbe Linie an der Filmpackung mit der gelben     Postitonsmarkierung in Ihmen Drucker aus.     Entfernen Sie den Drucker ein.     Schalten Sie den Drucker ein.     Schalten Sie den Drucker ein.     Schalten Sie den Drucker ein.     Schalten Sie den gestauten Film, schalten Sie den Drucker aus,     und schalten Sie ihn dann wieder ein.     Schutteln, biegen, falten oder quetschen Sie den Print nicht.     Blockieren Sie nicht die Filmausgabe.     Deetragen Sie das Bild erneut.     Schutteln, biegen, falten oder quetschen Sie den Print nicht.     Blockieren Sie nicht die Filmausgabe.     Dietragen Sie somer POWER pendant environ 1 seconde.     Connectz Ze lafghate ur die Mainentation secteur correctement     Almprimante, ou connectze Ia fiche d'alimentation     correctement A prise secteur.     Maintenz pressée la touche POWER pendant environ 1 seconde.     Connectze use piles correctement.     Maintenze pressée la touche POWER pendant environ 1 seconde.     Toarsmetter une image A Im |
| ropped and the film has become                     | Retransmit the image.     Abhilfe     Expension is de la Batterien infritig ein.     Dis POWER-Taste etwa 1 Sekunde lang gedrückt halten.     Setzen Sie den Batterien infritig ein.     Dis POWER-Taste etwa 1 Sekunde lang gedrückt halten.     Schleißen den Drucker ein/wahrend Sie die REPINIT-Taste gedrückt halten, um das Passwort auf die werkseitige Standardeinstellung     (111) zurückszetzen.     Schalten Sie den Pouzze ein/wahrend Sie die REPINIT-Taste gedrückt halten, um das Passwort auf die werkseitige Standardeinstellung     (111) zurückszetzen.     Halten Sie die POWER-Taste etwa 1 Sekunde lang gedrückt, um     den Drucker ein/wachalten, und übertragen Sie dann erneut ein     Bid.     Senden Sie ein Bild zum Drucken.     Legen Sie eine neue Filmpackung ein.     Legen Sie eine neue Filmpackung ein.     Werwenden Sie nur Fuiffim Sofortbild Farbfilm "instax min!".     (Modres Filme können nicht verwendet werden.)     Richten Sie die gelbe Line and Er Filmpackung mit der gelben     Positionsmarkierung in Ihrem Drucker aus.     Schalten Sie die gelbe Line and Er Filmpackung mit der gelben     Positionsmarkierung in Ihrem Drucker aus.     Schalten Sie den Drucker ein.     Schalten Sie den Drucker ein.     Schalten Sie den Drucker ein.     Schalten Sie den Drucker ein.     Schalten Sie den Drucker ein.     Schalten Sie den Drucker ein.     Schalten Sie den gebe Line Gerät.     Entfernen Sie den gestauten Film, schalten Sie denn Drucker aus, und schalten Sie ihn dann wieder ein.     Schutteln, biegen, falten oder quetschen Sie den Print nicht.     Blockieren Sie nicht die Filmausgabe.     Übertragen Sie das Bild erneut.     Mainteng pressel a touche POWER pendant environ 1 seconde.     Connecter l'adpateur d'alimentation secteur correctement A iffiniprimante, ou connectz I fache d'alimentation secteur correctement A iffiniprimante, sous tension, puis transmettre de nouveal une image A limprimante.     Chargez une nouvelle castet film.     Chargez une nouvelle castet film.                                       |
| Iropped and the film has become                    | Retransmit the image.     Abhilfe     Legen Sie neue Batterien richtig ein.     Die POWER-Taste etwa 1 Sekunde lang gedrückt halten.     Setzen Sie die Batterien richtig ein.     Die POWER-Taste etwa 1 Sekunde lang gedrückt halten.     Schleiten Sie den Drucker ein wahrend Sie die REPINIT-Taste gedrückt halten, um das Passwort auf die werkseitige Standardenistellung (1111) zurücksavetzen.     Halten Sie die POWER-Taste etwa 1 Sekunde lang gedrückt, um den Drucker einzuschalten, um dia bertsngen Sie dann etwa 1 Sekunde lang gedrückt, um den Drucker einzuschalten, um dia bertsngen Sie dann erneut ein Bild.     Senden Sie ein Bild zum Drucken.     Legen Sie eine neue Filmpackung ein.     Legen Sie eine neue Filmpackung ein.     Senden Sie die gelbe Linie an der Filmpackung mit der gelben Positionsmarkierung in Ihrem Drucker aus.     Schalten Sie den Drucker ein.     Setzen Sie neue Batterie ein.     Schalten Sie den Drucker ein.     Schalten Sie den Drucker ein.     Schalten Sie den Beruf-Buffin Sofortbild-Farbfilm "instax min?".     Abhilfe     Schalten Sie den Drucker ein.     Schalten Sie den Drucker ein.     Schalten Sie den Drucker ein.     Schalten Sie den Drucker ein.     Schalten Sie den Drucker ein.     Schalten Sie den Drucker ein.     Schalten Sie den Drucker ein.     Schalten Sie den Drucker ein.     Schalten Sie den Drucker ein.     Schalten Sie den Drucker ein.     Schalten Sie den Drucker ein.     Schalten Sie den Beruft die Filmausgabe.     Ubertragen Sie das Bild erneut.     Schalten Sie den Sell erneut.     Schalten Sie das Bild erneut.     Maintenze pressel a touche POWER pendant environ 1 seconde.     Connectez Fadpatteur d'alimentation secteur correctement      Aimprimante ou connectez In 6he d'alimentation secteur correctement      Aimprimante our sense tension tout en maintenant enfoncée      Is touche REPRINT pour réinitialiser le mot de passe aux défaust      de l'usine (IIII).     Maintenze zune image a Imprimante.     Chargez une nouvelle cassette film.     Transmettz une Image a Im |

| Duels Library and                                                                                                    | Out at a star and below a                                                                                                    | Colution o                                                                                                    |
|----------------------------------------------------------------------------------------------------|----------------------------------------------------------------------------------------------------|----------------------------------------------------------------------------------------------------|
| Le témoin d'état clignote                                                                                                    | Origine du problème     Une erreur d'imprimante s'est produite.                                                                                                    | Solutions     Mettez l'imprimante sous tension.                                                                                                    |
| doucement, puis l'imprimante se<br>met toute seule hors tension.                                                                                                    |                                                                                                    |                                                                                                    |
| Le témoin d'état clignote<br>rapidement, puis l'imprimante se                                                                                                    | La charge de la batterie est faible.                                                                                                    | Insérez des nouvelles piles.                                                                                                    |
| met toute seule hors tension.                                                                                                    | <ul> <li>La communication a été interrompue pour certaines raisons.</li> </ul>                                                                                                    | Mettez l'imprimante sous tension, puis redémarrez l'application                                                                                                    |
| communication et l'impression ne<br>démarre pas.                                                                                                    | • La communication à cie interioripae pour certaines fuisons.                                                                                                    | sur votre appareil.                                                                                                    |
| Le témoin d'état clignote après que<br>l'imprimante a démarré l'impression                                                                                                    | Le film est coincé dans l'imprimante.                                                                                                    | <ul> <li>Retirez le film coincé, mettez l'imprimante hors tension, puis de<br/>pouveau sous tension</li> </ul>                                                                                                    |
| ou après que vous avez chargez une<br>cassette film, et le film ou le couvercle                                                                                                    |                                                                                                    |                                                                                                    |
| du film ne peut pas être éjecté.                                                                                                    |                                                                                                    |                                                                                                    |
| Images Imprimees                                                                                                    | Outoine du nuchtème                                                                                                    | Colutions                                                                                                    |
| L'impression finale parait                                                                                                    | Le couvercle arrière a été ouvert avant que le film soit utilisé et                                                                                                    | Chargez une nouvelle cassette film.                                                                                                    |
| surexposée. (Blanc en couleur)<br>L'image est floue.                                                                                                    | le film a été exposé.<br>① Une pression a été appliquée sur l'image juste après qu'elle est                                                                                                    | <ol> <li>Ne secouez pas, ne tordez pas ni n'appliquez de pression sur</li> </ol>                                                                                                    |
|                                                                                                    | sortie de l'imprimante.<br>② L'image ne sort pas en douceur.                                                                                                    | l'impression.<br>② Ne recouvrez pas la sortie du film.                                                                                                    |
| Une ligne noire est imprimée en bas<br>de la dernière page d'impression.                                                                                                    | <ul> <li>L'imprimante est tombée et le film est devenu mal aligné.</li> </ul>                                                                                                    | <ul> <li>Retransmettez l'image.</li> </ul>                                                                                                    |
| ~~~~~~~~~~~~~~~~~~~~~~~~~~~~~~~~~~~~~~                                                                                                    | >>>>>>>>>>>>>>>>>>>>>>>>>>>>>>>>>>>>>>                                                                                                    | ~~~~~~~~~~~~~~~~~~~~~~~~~~~~~~~~~~~~~~                                                                                                    |
| Durante la impresion                                                                                                    | former weathly                                                                                                    | Columbian (co                                                                                                    |
| La impresora no se enciende.                                                                                                    | La carga de las pilas es baja. (El LED de carga restante de las                                                                                                    | Inserte pilas nuevas.                                                                                                    |
|                                                                                                    | pilas está parpadeando.)<br>② Las pilas no están correctamente insertadas.                                                                                                    | <ul> <li>② Inserte las pilas de manera correcta.</li> <li>③ Pulse y mantenga pulsado el botón POWER durante aprox. 1 segundo.</li> </ul>                                                                                                    |
|                                                                                                    | No mantuvo puisado el boton POWER durante el tiempo suficiente.     El adaptador de alimentación de CA no está conectado correctamente.                                                                                                    | (a) Conecte, correctamente, el adaptador de alimentación de CA a<br>la impresora, o el cable de alimentación a la toma de corriente.                                                                                                    |
| Ha introducido la contraseña, pero<br>el dispositivo no se puede conectar                                                                                                    | <ul> <li>La contraseña es incorrecta.</li> </ul>                                                                                                    | <ul> <li>Encienda la impresora mientras mantiene pulsado el botón<br/>REPRINT para restablecer la contraseña a la configuración<br/>restaturaria da de filma (1111)</li> </ul>                                                                                                    |
| con la impresora.                                                                                                    |                                                                                                    |                                                                                                    |
| Se transmitio una imagen, pero el<br>dispositivo no pudo comunicarse                                                                                                    | <ul> <li>No se realizo ninguna operación por un determinado periodo<br/>de tiempo.</li> </ul>                                                                                                    | <ul> <li>Puise y mantenga puisado el boton POWER durante aprox. I segundo<br/>para encender la impresora y, a continuación, vuelva a transmitir la<br/>incomencia de la continuación durante aproximational de la contenta de la contenta de la contenta de la contenta<br/>de la contenta de la contenta d</li></ul> |
| Se ha pulsado el botón REPRINT,                                                                                                    | ① No hay imágenes guardadas en la impresora. (El LED de estado<br>para de durante 2 segundos.)                                                                                                    | Transmita la imagen que desee imprimir.     Constructo de palícula puero                                                                                                    |
| pero no se puede imprimir.                                                                                                    | <ol> <li>No hay película remanente en la impresora. (Todos los LED de<br/>película remanente están apagados.)</li> </ol>                                                                                                    | <ol> <li>Cargue un paquete de película nuevo.</li> </ol>                                                                                                    |
|                                                                                                    | ③ No se ha cargado el paquete de película. (Todos los LED de<br>película remanente están parpadeando.)                                                                                                    |                                                                                                    |
| El paquete de película no se puede<br>cargar, o no puede bacerlo con                                                                                                    | The film pack is not for your printer.     The film pack is not being loaded correctly                                                                                                    | Utilice únicamente la película instantánea en color Fujifilm     "instax mini" (No se prede utilizar ninguna etra película )                                                                                                    |
| facilidad.                                                                                                    |                                                                                                    | <ul> <li>Rega coincidir la línea amarilla del paquete de película con la<br/>marca de posición amarilla de la impresora.</li> </ul>                                                                                                    |
| Estado del LED                                                                                                    |                                                                                                    |                                                                                                    |
| Fallo                                                                                                    | Causa posible                                                                                                    | Solución                                                                                                    |
| El LED de estado parpadea lentamente<br>y, a continuación, la impresora se apaga.                                                                                                    | Se ha producido un error en la impresora.                                                                                                    | Encienda la impresora.                                                                                                    |
| ELLED de estado parpadea rápidamente<br>y, a continuación, la impresora se apaga.                                                                                                    | Las carga de las pilas es baja.                                                                                                    | Inserte pilas nuevas.                                                                                                    |
| LI LED de estado parpadea durante la<br>comunicación y la impresión no se inicia.                                                                                                    | La comunicación se ha interrumpido por alguna razón.                                                                                                    | <ul> <li>Encienda la impresora y, a continuación, vuelva a iniciar la<br/>aplicación en el dispositivo.</li> </ul>                                                                                                    |
| de comenzar a imprimir o después de<br>haber carrado un pagueto de coloridades de<br>haber carrado un pagueto de coloridades de<br>haber carrado un pagueto de coloridades de<br>haber carrado un pagueto de coloridades de<br>haber carrado un pagueto de coloridades de<br>haber carrado un pagueto de coloridades de<br>haber carrado un pagueto de<br>haber carrado un pagueto de<br>haber carrado de<br>haber carrado de<br>haber de<br>ha                                                                                                    | <ul> <li>La película se na atascado en la impresora.</li> </ul>                                                                                                    | <ul> <li>retire la pelicula atascada, apague la impresora, y vuélvala a<br/>encender.</li> </ul>                                                                                                    |
| y la película o la placa protectora de la<br>película no puede expulsarso                                                                                                    |                                                                                                    |                                                                                                    |
| Copias impresas                                                                                                    |                                                                                                    |                                                                                                    |
| Fallo                                                                                                    | Causa posible                                                                                                    | Solución                                                                                                    |
| La copia final aparece<br>sobreexpuesta. (Blanquecina)                                                                                                    | <ul> <li>Se abrió la tapa posterior antes de que se utilizara la película, y<br/>ésta quedó expuesta.</li> </ul>                                                                                                    | Cargue un paquete de película nuevo.                                                                                                    |
| La imagen esta borrosa.                                                                                                    | Se aplico presion a la imagen inmediatamente después de salir<br>de la impresora.     La impresora.                                                                                                    | <ul> <li>No sacuda, doble, pliegue ni presione la copia.</li> <li>No cubra la salida de la película.</li> </ul>                                                                                                    |
| Aparece una línea negra en la parte                                                                                                    | <ul> <li>La impresora se ha caído y la película ha quedado mal alineada.</li> </ul>                                                                                                    | Vuelva a transmitir la imagen.                                                                                                    |
|                                                                                                    | ××××××××××××××××××××××××××××××××××××××                                                                                                    |                                                                                                    |
| 打印過程中                                                                                                    | <b>一一一一一一一一一一一一一一一一一一一一一一一一一一一一一一一一一一一一</b>                                                                                                    | 477 th 441 Jbr                                                                                                    |
| <b>坊家</b><br>打印機無法開啟。                                                                                                    |                                                                                                    | <b> </b>                                                                                                    |
|                                                                                                    | <ol> <li>未正確裝入電池。</li> <li>您沒有按下電源按鈕足夠長時間。</li> </ol>                                                                                                    | <ul> <li>② 正確裝入電池。</li> <li>③ 按住電源按鈕約1秒。</li> </ul>                                                                                                    |
|                                                                                                    | ④ 未正確接上 AC 電源轉換器。                                                                                                    | ④ 將 AC 電源轉換器正確連接至打印機或將電源插頭正確連接<br>至插座。                                                                                                    |
| 輸入密碼,但設備無法接上<br>打印機。                                                                                                    | ● 密碼錯誤。                                                                                                    | ● 按住重新打印按鈕的同時開啟打印機,將密碼重置為出廠默認值(1111)。                                                                                                    |
|                                                                                                    | ● 大一印味問み没友進にに伝播化。                                                                                                    | ● 按住電源按鈕約1秒開啟打印機,然後再次傳輸圖像。                                                                                                    |
| 傳輸圖像,但設備無法與打印<br>機通訊。                                                                                                    | ● 任一段时间的没有遮门住间探FF。                                                                                                    |                                                                                                    |
| 傳輸圖像,但設備無法與打印<br>機通訊。<br>按重新打印按鈕,但無法打印。                                                                                                    | ● 社一校時間内分及有通知1日内採1F。<br>① 打印機中沒有圖像儲存。(狀態LED 閃爍 3 秒。)<br>② 打印機中沒有底片剩餘。(所有底片剩餘量LED 均未點亮。)                                                                                                    | <ol> <li>傳輸圖像至打印機。</li> <li>2 裝入新的底片盒。</li> </ol>                                                                                                    |
| 傳輸圖像,但設備無法與打印<br>機通訊。<br>按重新打印按鈕,但無法打印。<br>底片含無法裝入或無法順利裝入。                                                                                                    | <ul> <li>              ← ■ CRUTING 1/3 CT 1/2 (#1 = 1)</li></ul>                                                                                                    | <ol> <li>(傳輸圖像至打印機。</li> <li>② 裝入新的底片盒。</li> <li>③ 裝入新的底片盒。</li> <li>③ 煤入新的底片盒。</li> <li>( 其他底片無上徑</li> </ol>                                                                                                    |
| 傳輸圖權,但設備無法與打印<br>機通訊。<br>按重新打印按鈕,但無法打印。<br>底片盒無法裝入或無法順利裝入。                                                                                                    | <ul> <li>              ← 正 Korelin(*)及(*)温(*)目(*)(*)(*)(*)(*)(*)(*)(*)(*)(*)(*)(*)(*)(</li></ul>                                                                                                    | <ul> <li>① 傳輸圖像至打印機。</li> <li>② 裝入斯的底片盒。</li> <li>③ 裝入斯的底片盒。</li> <li>③ 模入新的底片盒。</li> <li>① 僅使用富士馬上看底片"instax mini"。(其他底片無法使用。)</li> <li>② 將底片盒上的黃線與您的打印機上的黃色定位標記對合。</li> </ul>                                                                                                    |
| 傳輸圖像,但證備無法與打印<br>機通訊。<br>度方釦所打印按鈕,但無法打印。<br>底片盒無法裝入或無法順利裝入。<br>LED 狀態                                                                                                    | <ul> <li>         ● 住 = FKPEIIIPT/X FPAID 1 EU PARTE*     </li> <li>         ① 打口開場中沒有處片賴論。(於愈 LED 閃爍 3 秒。)         ② 打口開場中沒有處片賴論。(所有底片賴論量 LED 均未點亮。)         ③ 未裝入底片盒。(所有底片賴論量 LED 都在閃爍。)         ③ 底片盒不適用於您的打印機。         ② 未正確裝入底片盒。     </li> </ul>                                                                                                    | ① 傳輸圖像至打印機。<br>② 媒人新的底片盒。<br>③ 碳人新的底片盒。<br>③ 硬伊用富士馬上看底片"instax mini"。(其他底片無法使<br>用。)<br>② 催使用富士馬上看底片"instax mini"。(其他底片無法使<br>用。)<br>② 擦底片盒上的黄線與您的打印機上的黃色定位標記對合。                                                                                                    |
| 備輪圖像:但設備無法與打印<br>搬通訊。<br>按重新打印按鈕:但無法打印。<br>底片盒無法裝入或無法順利裝入。 LED 狀態 現象                                                                                                    | <ul> <li>              ← ■ KWPIIIPT/X PTABLITE(1984) F*      </li> <li>             TEDIN中沒有圍像指示。(狀態LED]類集3秒。)             ② 打印刷中沒有處片賴餘。(所有底片解餘量 LED 均未點亮。)             ③ 未裝入底片盒。(所有底片剩餘量 LED 都在閃爍。)             ① 底片盒不適用於您的打印機。              </li> </ul> <li>             R上產不適用於您的打印機。         </li> <li>             来正確裝入底片盒。         </li> <b>可能的原因</b>                                                                                                    | <ul> <li>① 傳輸圖像至打印機。</li> <li>② 谋入新的底片盒。</li> <li>③ 谋入新的底片盒。</li> <li>③ 谋人新的底片盒。</li> <li>① 僅使用富士馬上看底片"instax mini"。(其他底片無法使用。)</li> <li>② 傳施片盒上的黃線與您的打印機上的黃色定位標記對合。</li> </ul> 解決措施                                                                                                    |
| 傳輸圖像,但設備無法與打印<br>械通訊。<br>按重新打印按鈕,但無法打印。<br>底片盒無法裝入或無法順利裝入。<br>LED 狀態<br>現象<br>狀態 LED 編慢閃爆,然後打印機<br>自動關閉。                                                                                                    | <ul> <li>              ← ■ Koreline/3 Key Main J LEP (94:11 = °)          </li> <li>             がED 構成 - 次有 LEE 大制金 (所有 LEF 大制金量 LED 均未起売。)         </li> </ul> <li>             A 共長 人 LEF 之 (所有 LEF 大制金量 LED 均未起売。)         </li> <li>             A 未展 人 LEF 之 (所有 LEF 大制金量 LED 却未起売。)         </li> <li>             A 未展 人 LEF 之 (所有 LEF 大制金量 LED 均未起売。)         </li> <li>             A 未展 人 LEF 之 (所有 LEF 大制金量 LED 却未起売。)         </li> <li>             A 未正確 製 人 LEF 之 (所有 LEF 大制金)         </li> <li>             A 正確 製 人 LEF 之 (上)         </li> <li>             A 正確 製 人 LEF 之 (上)         </li> <li>             A 正確 製 人 LEF 之 (上)         </li> <li>             A 正確 製 人 LEF 之 (上)         </li> <li>             A 正 研 製 人 LEF 之 (上)         </li> <li>             A 正確 製 人 LEF 之 (上)         </li> <li>             A 正確 製 人 LEF 之 (上)         </li> <li>             A 正 報 製 人 LEF 之 (上)         </li> <li>             A 正 報 製 人 LEF 之 (上)         </li> <li>             A 正 報 製 人 LEF 之 (上)         </li> <li>             A 正 報 製 人 LEF 之 (LEF へ (LEF へ (L</li>                                                                                                    | ① 傳輸圖像至打印機。<br>② 媒入新的底片盒。<br>③ 媒入新的底片盒。<br>③ 健人用富士馬上看底片"instax mini"。(其他底片無法使用。)<br>② 博健片盒上的黃線與您的打印機上的黃色定位標記對合。<br>解決力措施<br>● 開啟打印機。                                                                                                    |
| 傳驗圖像,但設備無法與打印<br>機通訊。<br>按重新打印按鈕,但無法打印。<br>底片盒無法裝入或無法順利裝入。<br>ED 狀態<br>現象<br>狀態 LED 緩慢閃爆,然後打印機<br>目動關閉。<br>狀態 LED 快速閃爆,然後打印機<br>目動關閉。                                                                                                    | <ul> <li>(王一夜四川時子及何)進17日(世代年1°)</li> <li>(打印欄中沒有圖像儲存。(於愈1E0)類象3秒。)</li> <li>(計60)有底片刻餘量 LED 均未點亮。)</li> <li>(未製入底片盒。(所有底片刻餘量 LED 都在閃爍。)</li> <li>(前点子適用於您的打印機。</li> <li>(未正曜製入底片盒。)</li> </ul> <b>可能的原因</b> 打印喂出錯。 <ul> <li>電池電力低。</li> </ul>                                                                                                    | <ul> <li>⑦ 傳輸圖像至打印機。</li> <li>② 裝入新的底片盒。</li> <li>③ 裝入新的底片盒。</li> <li>③ 裝入新的底片盒」</li> <li>③ 僅使用雪士馬上看底片 "instax mini"。(其他底片無法使用。)</li> <li>② 將底片盒上的黃線與您的打印機上的黃色定位標記對合。</li> </ul> <b>解</b> 以片盒上的黃線與您的打印機上的黃色定位標記對合。 <b>解</b> 以片盒上的黃線與您的打印機上的黃色定位標記對合。 ● 開啟打印機。 ● 裝入新的電池。                                                                                                    |
| 傳輸圖像,但設備無法與打印<br>機通訊。<br>按重新打印坡鈕,但無法打印。<br>底片盒無法裝入或無法順利裝入。<br>LED 狀態<br>現象<br>狀態 LED 緩慢閃爆,然後打印機<br>自動關閉。<br>通訊過程中状態 LED 閃煙且打印<br>未開始。                                                                                                    | <ul> <li>(王一夜四川時子及何通知)正円探(F°)</li> <li>) 打印欄中沒有處於賴條。(於應1ED 閃爍 3 秒。)</li> <li>() 打印欄中沒有處於賴條。(所有底片刻餘量 LED 均未點亮。)</li> <li>() 未製入底片盒。(所有底片刻餘量 LED 都在閃爍。)</li> <li>() 底片盒不適用於您的打印機。</li> <li>(2) 未正確製入底片盒。</li> </ul> <b>可能的原因 可能的原因</b> ① 打印喝出錯。 <ul> <li>電池電力低。</li> <li>(因為某些原因,通訊中斷。)</li> </ul>                                                                                                    | <ul> <li>⑦ 傳輸圖像至打印機。</li> <li>② 裝入新的底片盒。</li> <li>③ 裝入新的底片盒。</li> <li>③ 裝入新的底片盒.</li> <li>③ 僅使用富士馬上看底片"Instax mini"。(其他底片無法使用。)</li> <li>② 勝底片盒上的黃線與您的打印機上的黃色定位標記對合。</li> </ul> <b>解</b> 以上的黃線與您的打印機。 <b>第</b> 以上的黃地。 ● 開啟打印機。 ● 開啟打印機。 ● 開啟打印機。                                                                                                    |
| 傳輸圖像,但設備無法與打印<br>機通訊。<br>按重新打印按鈕,但無法打印。<br>底片盒無法裝入或無法順利裝入。<br>LED 狀代態<br>現象<br>狀態 LED 凝慢閃爆,然後打印機<br>自動關門。<br>通訊過程中狀態 LED 閃爆且打印<br>通訊過程中狀態 LED 閃爆且打印<br>通訊過程中狀態 LED 閃爆了的人能片意後                                                                                                    | <ul> <li>(王一校时间均及时通知)且世界保下。</li> <li>① 打印欄中沒有圖像儲存。(於應 LED)類象 3秒。)</li> <li>② 打印欄中沒有處片賴處。(所有底片幫餘量 LED 均未點亮。)</li> <li>③ 未製入底片盒。(所有底片幫餘量 LED 都在閃爍。)</li> <li>③ 未是電調熱於愈約汀印欄。</li> <li>② 未正確製入底片盒。。</li> <li>可能的原因</li> <li>① 打印欄出錫。</li> <li>電池電力低。</li> <li>因為某些原因,通訊中斷。</li> <li>底片卡在打印機中。</li> </ul>                                                                                                    | <ul> <li>① 傳輸圖像至打印機。</li> <li>② 裝入新的底片盒。</li> <li>③ 裝入新的底片盒。</li> <li>③ 裝入新的底片盒。</li> <li>③ 僅使用富士馬上看底片 "Instax mini"。(其他底片無法使用。)</li> <li>② 將底片盒上的黃線與您的打印機上的黃色定位標記對合。</li> </ul> 第次指施 例啟打印機。 <ul> <li>● 觀私新的電池。</li> <li>● 關啟打印機,然後重啟您的設備上的應用程式。</li> <li>● 取出卡住的底片,關閉打印機,然後重新開啟打印機。</li> </ul>                                                                                                    |
| 備輪圖像,但設備無法與打印<br>機通訊。<br>按重新打印按鈕,但無法打印。       成先盒無法與入或無法順利與入。       正日 狀代數       現象       放應 LED 超慢閃爆,然後打印機<br>自動關門。       過期國門。       通訊過程中狀應 LED 閃爆且打印<br>表開始。       打印機開始打印後或與入底片盒後、<br>就應 LED 閃爆。此時或麼,這時處人能片會腰<br>無法項出。                                                                                                    | <ul> <li>(王一政时间均及时通知)且世界保下。</li> <li>① 打印欄中沒有圖像儲存。(於應 LED 贸先 3%。)</li> <li>② 打印欄中沒有處片頻慮。(所有底片刻給量 LED 均未點亮。)</li> <li>③ 未退入底片盒。(所有底片刻給量 LED 都在閃爍。)</li> <li>③ 未建備關熱營給前印印欄。</li> <li>② 未正確觀入底片盒。。</li> <li>⑦ 打印欄出錯。</li> <li>⑦ 潤印欄出錯。</li> <li>① 淘為某些原因,通訊中断。</li> <li>● 因為某些原因,通訊中断。</li> </ul>                                                                                                    | <ul> <li>□ 傳輸圖像至打印機。</li> <li>④ 製入斯的底片盒。</li> <li>④ 製入斯的底片盒。</li> <li>④ 健皮用富士馬上看底片"instax mini"。(其他底片無法使用。)</li> <li>② 傳應用富士馬上看底片"instax mini"。(其他底片無法使用。)</li> <li>② 傳應片盒上的黃線與您的打印機上的黃色定位標記對合。</li> </ul> <b>解花大措施</b> · 開啟打印機。 <ul> <li>● 製入新的電池。</li> <li>● 開啟打印機。然後重啟您的設備上的應用程式。</li> <li>● 取出卡住的底片,開閉打印機。然後重新開啟打印機。</li> </ul>                                                                                                    |
| 傳輪圖像,但設備無法與打印<br>機通訊。<br>按重新打印按鈕,但無法打印。<br>底片盒無法裝入或無法順利裝入。<br>LED 狀態<br>取象<br>狀態 LED 緩慢閃爆,然後打印機<br>自動關門。<br>通訊過程中狀態 LED 閃爆且打印<br>表開始。此時或上的閃爆且打印<br>表開始。或片或底片電膜<br>無法彈出。<br>打印的閉照片                                                                                                    | <ul> <li>(二一次の可加引入反可通出)正可採作。</li> <li>(打回欄中沒有圖像儲存。(狀態」EDJ類書 彩。)</li> <li>(計算。所有能片類給量 LED 均未點亮。)</li> <li>(未及入進片盒。(所有能片類給量 LED 却在閃爍。)</li> <li>(表上是電量約差的打印機。)</li> <li>(表上電視入進片盒。)</li> </ul> 可能的原因 可能的原因 <ul> <li>(周為某些原因,通訊中斷。)</li> <li>(處片卡在打印機中。)</li> </ul>                                                                                                    | <ul> <li>□ 傳輸圖像至打印機。</li> <li>④ 裝入新的底片盒。</li> <li>④ 裝入新的底片盒。</li> <li>③ 裝入新的底片盒。</li> <li>③ 僅使用富士馬上看底片"instax mini"。(其他底片無法使用。)</li> <li>② 博應片盒上的黃線與您的打印機上的黃色定位標記對合。</li> </ul> 第底片盒上的黃線與您的打印機上的黃色定位標記對合。 第版訂印機。 <ul> <li>戰 以前的電池。</li> <li>&gt; 戰 因打印機。然後重啟您的設備上的應用程式。</li> <li>&gt; 取出卡住的底片,關閉打印機。然後重新開啟打印機。</li> </ul>                                                                                                    |
| 傳驗圖像,但設備無法與打印<br>機通訊。<br>按重新打印按鈕,但無法打印。<br>底片盒無法裝入或無法順利裝入。<br>ED 狀態<br>現象<br>狀態 LED 超慢閃爆,然後打印機<br>自動關門。<br>通訊過程中狀態 LED 閃爆且打印<br>未開始。此片或底片電腦<br>無法彈出。<br>打印時期K<br>現象<br>完成的灯印稿者上去過度曝光。                                                                                                    | <ul> <li>(王一政时间均及时通知)且世界接任**</li> <li>① 打印欄中沒有圖像儲存。(狀態」EDJ號書 彩。)</li> <li>② 打印欄中沒有處片頻慮。(所有底片類給量 LED 均未點亮。)</li> <li>③ 未是《面於燈的打印欄。</li> <li>② 未正確製入底片盒。</li> <li>⑦ 前旬於開助打印欄。</li> <li>② 未正確製入底片盒。</li> <li>⑦ 前旬的原因</li> <li>① 打印欄出錯。</li> <li>○ 電池電力低。</li> <li>○ 國為某些原因,通訊中斷。</li> <li>● 底片午在打印機中。</li> </ul> ● 底片用完之前後蓋被打開。底片被曝光。                                                                                                    | <ul> <li>□ 傳輸圖像至打印機。</li> <li>④ 製入新的底片盒。</li> <li>④ 製入新的底片盒。</li> <li>③ 製入新的底片盒。</li> <li>□ 僅使用富士馬上看底片"instax mini"。(其他底片無法使用。)</li> <li>② 博應片盒上的黃線與您的打印機上的黃色定位標記對合。</li> </ul> 第次措施 <ul> <li>&gt; 開啟打印機。</li> <li>● 製入新的電池。</li> <li>● 開啟打印機,然後重啟您的設備上的應用程式。</li> <li>● 取出卡住的底片,關閉打印機,然後重新開啟打印機。</li> </ul> 第次措施 <ul> <li>● 製入新的底片盒。</li> </ul>                                                                                                    |
| 傳輪圖像,但設備無法與打印<br>機通訊。<br>按重新打印按鈕,但無法打印。<br>底片盒無法裝入或無法順利裝入。<br>LED 狀態<br>的一個一個一個一個一個一個一個一個一個一個一個一個一個一個一個一個一個一個一個                                                                                                    | <ul> <li>(二一次时期行及时通知了出行其任下<sup>2</sup>)</li> <li>) 打印欄中沒有置優儲存。(狀態」EDJ類素 彩。)</li> <li>) 开记欄中沒有處片類慮。(所有底片類節量 LED 均未點亮。)</li> <li>) 未是《直告意。(所有底片類節量 LED 却在閃爍。)</li> <li>) 未是《直告意》</li> <li>) 最片看示電動於帶的打印機。</li> <li>) 未正確製入底片盒。</li> <li>) 可能的原因</li> <li>) 打印喂出錯。</li> <li>(面為某些原因,通訊中斷。</li> <li>) 底片卡在打印機中。</li> <li>) 底片用完之前後蓋被打開,底片被曝光。</li> <li>) 照片從打印機指出後立即受到壓力。</li> </ul>                                                                                                    |                                                                                                    |
| 傳輪圖像,但設備無法與打印<br>機通訊。<br>按重新打印按鈕,但無法打印。<br>底片盒無法裝入或無法順利裝入。<br>ED 狀態<br>現象<br>K燃 EED 緩慢閃爆,然後打印機<br>自動關閉。<br>通訊過程中跌應 EED 閃爆,然後打印機<br>自動關閉。<br>近距 ED 快速閃爆,然後打印機<br>自動關閉。<br>近距 ED 快速閃爆,然後打印機<br>自動關閉。<br>通訊過程中跌應 ED 閃爆,然後打印機<br>電動關閉。<br>近日 快速閃爆,這片或底片電腦<br>無法通出。<br>打印的照片<br>現象<br>完成的打印時電上去過度曝光。<br>(泛白)<br>照片模糊不清。<br>打印完成稿的底部打印了一峰                                                                                                    | <ul> <li>① 打印欄中沒有圖像儲存。(狀態」ED[增身系序。)</li> <li>① 打印欄中沒有圖像儲存。(狀態」ED[增身系序。)</li> <li>① 非記欄中沒有處片頻慮。(所有底片類餘量 LED 均未點亮。)</li> <li>① 未是不確範分態的打印欄。</li> <li>② 未正確職入底片盒。</li> </ul> ⑦ 前的原因 ① 打印欄出錯。 <ul> <li>① 微片看示。</li> <li>① 微片電子、「前面、「前面、「前面、「前面、「前面、「前面、「前面、「前面、「前面、「前面</li></ul>                                                                                                    | <ul> <li>○ 健利新的底片盒。</li> <li>○ 健人新的底片盒。</li> <li>○ 健使用富士馬上看底片 "instax min"。(其他底片無法使用。)</li> <li>○ 僅使用富士馬上看底片 "instax min"。(其他底片無法使用。)</li> <li>○ 勝底片盒上的黃線與您的打印機上的黃色定位標記對合。</li> </ul> 第2次措施 <ul> <li>● 開啟打印機。</li> <li>● 製入新的電池。</li> <li>● 取出卡住的底片,關閉打印機。然後重新開啟打印機。</li> <li>● 取出卡住的底片,關閉打印機。然後重新開啟打印機。</li> </ul> 第2次措施 <ul> <li>● 製入新的底片盒。</li> <li>① 切勿搖晃。場面。折叠或按壓打印稿。</li> <li>② 可消佈範圍像。</li> </ul>                                                                                                    |
| 備輪圖像: 但設備無法與打印<br>機通訊。<br>按重新打印按鈕: 但無法打印。 底片盒無法裝入或無法順利裝入。 ED 狀態 現象 狀態 LED 操態閃爍, 然後打印機<br>自動關閉。 近日 快速閃爍, 然後打印機 動關閉。 近日 快速閃爍, 然後打印機 自動關閉。 打印機開始打印後或裝入底片覆線 光輝出。 打印開開始打印後或裝入底片覆線 先了印的照片 現案 完成的打印稱着上去過度曝光。 (泛白) 照片模糊不清。 打印完成稿結底能打印了一條 黑線。                                                                                                    | <ul> <li>         ① 打印欄中沒有圖像儲存。(狀態」ED[類身 彩。)         ① 打印欄中沒有處片類慮。(所有底片質整量 LED 均未點亮。)         未提《 人 底片孟。(所有底片質整量 LED 却在閃爍。)         ② 未正確職入底片盒。     </li> <li>         ⑦ 能力原皮         ① 能力原因         ① 電力電気電力低。         ② 電池電力低。         ② 置池電力低。         ② 固為某些原因,通訊中斷。         ◎ 底片卡在打印機中。         ◎ 底片卡在打印機中。         ◎ 底片市完之前後蓋被打開,底片被曝光。         ① 照片程子前機構成。         ● 原片現完之前後蓋被打開,底片被曝光。         ① 照片程打印欄排出後立即受到壓力。         ② 照片某順相辨出。         ④ 打印欄機構成。,底片發生紺位。         ○ 打印欄機構成。,底片發生紺位。         ○         ○         ○         ○         ○         ○         ○         ○         ○         ○         ○         ○         ○         ○         ○         ○         ○         ○         ○         ○         ○         ○         ○         ○         ○         ○         ○         ○         ○         ○         ○         ○         ○         ○         ○         ○         ○         ○         ○         ○         ○         ○         ○         ○         ○         ○         ○         ○         ○         ○         ○         ○         ○         ○         ○         ○         ○         ○         ○         ○         ○         ○         ○         ○         ○         ○         ○         ○         ○         ○         ○         ○         ○         ○         ○         ○         ○         ○         ○         ○         ○         ○        ○         ○</li></ul>                                                                                                    |                                                                                                    |
| [ 福輪圖像・但設備無法與打印<br>機通訊。<br>按重新打印按鈕・但無法打印。<br>定片盒無法键入或無法順利裝入。<br>ED 狀態<br>現象<br>狀態 LED 機関関準・然後打印機<br>自動關閉。<br>通訊過程中形態 LED 閃煙且打印<br>表開始。<br>打印機開始打印後或裝入底片蓋後<br>挑態 LED 関峰。底片或底片灌腸<br>無法運出。<br>打印的照片<br>現象<br>完成的打印稿看上去過度曝光。<br>(这白)<br>照片模糊不清。<br>打印完成稿的底部打印了一條<br>黑線<br>全く◆◆◆◆◆◆◆◆◆◆◆◆◆                                                                                                    | ① 打印欄中沒有圖像儲存。(所復氏芳館造 LED 約4.5%) ① 打印欄中沒有處片類處。(所復氏芳館造 LED 約4.8%。) ② 打印欄中沒有處片類處。(所有底方葉館造 LED 約4.8%。) ③ 未是備以入底片盒。 ⑦ 能力局不逾面於您的打印欄。 ② 未正備以入底片盒。 ⑦ 打印欄出錯。 ◎ 電池電力低。 ② 因為某些原因,通訊中斷。 ◎ 底片卡在打印欄中。 ◎ 底片卡在打印欄中。 ◎ 原片用完之前後蓋被打開,底片被曝光。 ◎ 照片末桶排損出。 ◎ 打印喝被捧落,底片發生錯位。 ※ ※                                                                                                    |                                                                                                    |
| [ 4輪圖像 · 但設備無法與打印<br>機通訊。<br>按重新打印按鈕 · 但無法打印。<br>底片盒無法键入或無法順利裝入。<br>ED 狀態<br>現象<br>狀態 LED 穩閃爆 · 然後打印機<br>自動關閉。<br>通訊過程中形態 LED 閃煙且打印<br>清閒始。<br>打印機開始打印後或裝入底片蓋候<br>無這座 閃爍。底片或底片覆臟<br>無法彈出。<br>打印的照片<br>現象<br>完成的打印稿看上去過度曝光。<br>(泛白)<br>照片模糊不清。<br>打印範疇的部打印了一條<br>黑線。<br>※一〇〇〇〇〇〇〇〇〇〇〇〇〇〇〇〇〇〇〇〇〇〇〇〇〇〇〇〇〇〇〇〇〇〇〇〇                                                                                                    | ① 打印欄中沒有圖像儲存。(狀態」ED7類集3秒。) ① 打印欄中沒有處片類總。(所有底片質整量 ED 均未熟亮。) 》 未與人底片盒。(所有底片質整量 ED 均未熟亮。) ② 未正確裝入底片盒。 ⑦ 能力局不逾面於您的打印機。 ② 未正確裝入底片盒。 ⑦ 打印喂出錨。 ◎ 電池電力低。 ② 因為某些原因、通訊中斷。 ◎ 底片卡在打印機中。 ② 底片卡在打印機中。 ② 底片市完之前後蓋被打閒。底片被曝光。 ① 照片未構時拼出。 ④ 別日代做打磨機力 ◎ 個月從打磨機力機全面受到壓力。 ② 照片未解析描述。 ④ 打印喂被擁落,底片發生錯位。 ※ ※                                                                                                    | (伊納國像至打印機。     (現象)     (第4)     (開始國像至打印機。     (現人新的應片盒。     (現代用富士馬上看應片 "instax mini"。(其他底片無法使用。)     (僅使用富士馬上看應片 "instax mini"。(其他底片無法使用。)     (開設片面機。     (開設打印機。     (開設打印機。     (現代日常生命。     (現代日常生命。    (現代日常生命。    (現代日常生命。    (現代日常生命。    (現代日常生命。    (現代日常生命。    (現代日常生命。   (現代日常生命。   (現代日常生命。   (現代日常生命。   (現代日常生命。   (現代日常生命。   (現代日常生命。   (現代日常生命。   (現代日常生命。   (現代日常生命。   (現代日常生命。   (現代日常生命。   (現代日常生命。   (現代日常生命。   (現代日常生命。   (現代日常生命。                          |
| [4輪圖像・但設備無法與打印<br>機通訊。<br>按重新打印按鈕・但無法打印。<br>底片盒無法键入或無法順利键入。<br>ED 狀態<br>現象<br>狀態 LED 緩閃爍・然後打印機<br>自動關閉。<br>加强過程中形態 LED 閃硬且打印<br>素閒始。<br>打印機開始打印後或裝入底片盒後<br>對節時間。<br>見力機關。底片或底片覆膜<br>無法彈出。<br>打印的照片<br>現象<br>完成的打印稿看上去過度曝光。<br>(泛白)<br>照片模糊不清。<br>打印的照方可稿看上去過度曝光。<br>(泛白)<br>照片模糊不清。<br>打印的記打印了一條<br>黑線。<br>◆◆◆◆◆◆◆◆◆◆◆◆◆◆◆◆                                                                                                    | <ul> <li></li></ul>                                                                                                    | (伊納國像至打印機。     (現象)     (現象)     (開設)     (開設)     (開設)     (目前)     (目前)                              |
| [ 福輪圖像・但設備無法與打印<br>機通訊。<br>按重新打印按鈕・但無法打印。<br>底片盒無法凝入或無法順利蔑入。<br>ED 狀態<br>現象<br>狀態 LED 緩閉閃爆,然後打印機<br>自動關閉。<br>膨筋關閉。<br>遊亂過程中形態 LED 閃爆且打印<br>                                                                                                    | ① 丁印欄中沒有圖像儲存。(於應1ED)操3秒。) ① 打印欄中沒有處片類處。(所有底片類能量1ED)培未點亮。) ※ 表述確有底片類症。(所有底片類能量1ED)培未點亮。) ③ 未是本確裝入底片盒。 ⑦ 在片君令面前於您的打印機。 ② 未正確裝入底片盒。 ⑦ 打印欄出證。 ◎ 電池電力低。 ② 因為某些原因,通訊中斷。 ② 底片卡在打印機中。 ② 底片卡在打印機中。 ② 原片未解辨用。 ③ 原片相常式前後蓋被打開。底片被曝光。 ① 照片未解辨用。 ④ 打印機被捧落,底片發生錯位。 ※ ※ ※ ※ ※ ※ ※ ※ ※ ※ ※ ※ ※ ※ ※ ※ ※ ※ ※                                                                                                    |                                                                                                    |
| [ 俸輪圖像・但設備無法與打印<br>機通訊。<br>按重新打印按鈕・但無法打印。<br>底片盒無法凝入或無法順利裝入。<br>ED 狀態<br>理象<br>狀態 LED 緩慢閃爆,然後打印機<br>自動關閉。<br>比較 LED 緩慢閃爆,然後打印機<br>自動關閉。<br>此態 LED 微速閃爆,然後打印機<br>自動關閉。<br>這訊過程中狀態 LED 閃爆且打印<br>清閒始。<br>打印積開始打印後或裝入底片盒能<br>類片度關係法應 片或底片覆膜<br>無法彈出。<br>作用的照片<br>現象<br>完成的打印偽重上去過度曝光。<br>(送自)<br>照片模糊不清。<br>打印完成稿的底部打印了一條<br>黑線。                                                                                                    | <ul> <li></li></ul>                                                                                                    | (傳輸圖像空打印機。)           (與人斯的應片盒。)           (與人斯的應片盒。)           (與人斯的應片盒。)           (陳居士馬上看底片 "instax min"。(其他底片無法使用。)           (陳居士馬上看底片 "instax min"。(其他底片無法使用。)           (陳居士馬上看底片 "instax min"。(其他底片無法使用。)           (陳居士馬上看底片 "instax min"。(其他底片無法使用。)           (開啟打印機。)           (現成打印機。)           (現成打印機。)           (現成打印機。然後重動愈的設備上的應用程式。)           (開啟打印機。然後重動愈的設備上的應用程式。)           (現成打印機。)           (現成打印機。)           (現成打印機。)           (現成打印機。)           (現成打印機。然後重動愈的設備上的應用程式。)           (現成打印機。)           (現成打印機。)           (現成打印機。)           (現成打印機。)           (現成打印機。)           (現成打印機。)           (現成打印機。)           (現成打印機。)           (現成打印機。)           (現成打印機。)           (現成打印機。)           (現成打印機。)           (現成打印機。)           (現成)           (調問)           (日日)           (目前)           (現在)           (明確)           (明備)           (明備)           (明備)           (明備)           (明備)           (明備)                                                                                                    |
| [ 俸輪圖像・但設備無法與打印<br>機通訊。<br>按重新打印按鈕・但無法打印。<br>底片盒無法凝入或無法順利裝入。<br>正日 狀態<br>王臣 狀態<br>現象<br>就態 LED 擬像閃爆,然後打印機<br>自動關門。<br>一般 一般 一般 一般<br>一般 一般 一般 一般<br>一般 一般 一般<br>一般 一般 一般<br>一般 一般 一般<br>一般 一般<br>一般 一般<br>一般 一般<br>一般 一般<br>一般<br>一般 一般<br>一般<br>一般<br>一般<br>一般<br>一般<br>一般<br>一般<br>一般<br>一般                                                                                                    |                                                                                                    | (傳輸圖像至打印機。<br>② 埃入新的底片盒。<br>③ 埃入新的底片盒。<br>③ 埃入新的底片盒。<br>③ 使使用富士馬上看底片 "instax min"。(其他底片無法使<br>用。)<br>② 博復片盒上的黃線與您的打印機上的黃色定位標記對合。           ( 確使用富士馬上看底片 "instax min"。(其他底片無法使<br>用。)<br>④ 開啟打印機。<br>④ 開啟打印機。<br>④ 觀入新的電池。<br>● 開啟打印機。<br>● 觀入新的電池。<br>● 開啟打印機。然後重動您的設備上的應用程式。<br>● 開啟打印機。然後重動您的設備上的應用程式。<br>● 取出卡住的底片,關閉打印機。然後重新開啟打印機。<br>● 取出卡住的底片,關閉打印機。然後重新開啟打印機。<br>● 取出卡住的底片,關閉打印機。然後重新開啟打印機。<br>● 切勿擋足底片排出口。<br>● 丁酒/描住底片排出口。<br>● 重新傳輸圖像。<br>●<br>●<br>● 「 41 峭티리를 넣으십시오.<br>③ 中回MRE 바를의 박으리 것 두릅니다.<br>③ POWER HE를 약 1초간 두릅니 대<br>④ AC 전型 어렵터를 프린티워 바르게 언결하거나, 전원<br>물러 그를 바르게 전值 예 哭으십시오.<br>③ POWER 바를을 약 1초간 두릅니 대<br>④ AC 전型 어렵터를 프린티워 바르게 언결하거나, 전원<br>물러 그를 바르게 전值 등 귀심시오.<br>● POWER 바를 약 1초간 둘러 프린터를 커고, 다시 이미지를<br>************************************                                                                                                    |
| [ 傳輪圖像・但設備無法與打印<br>機通訊。<br>按重新打印按鈕・但無法打印。<br>底片盒無法凝入或無法順利與入。<br>正日 狀態<br>王臣 狀態<br>王臣 狀態<br>比固 擬像閃爆,然後打印機<br>自動關門。<br>強調過程中狀態 LED 閃爆且打印<br>清閒始,然打印優或與入底片盒後<br>狀態 LED 陽峰。成終或打印機<br>自動關門。<br>近日 微觀四條。然後打印機<br>自動關門。<br>近日 微觀四條。<br>一般的照片<br>現是 微。<br>打印的照片<br>現長 欄不清。<br>打印完成幅的底部打印了一條<br>灑線。<br>一般已<br>一般已<br>一般已<br>一般已<br>一般已<br>一般已<br>一般已<br>一                                                                                                    | ① 丁田欄也沒有監問證書が日田世裡下。 ① 打田欄也沒有監方描述」「日世裡下。 ① 打印欄也沒有監方描述「所有能方類能量 LED 站未點亮。) 未是《私產片盒。(所有能方類能量 LED 站未認亮。) ① 素片素有面於密的打印機。 ② 素正確親入底片盒。 ⑦ 育能的原因 ① 打印欄出譜。 ② 電池電力低。 ② 周為某些原因,通訊中斷。 ④ 底片用完之前後蓋被打開,底片被曝光。 ① 開片從打印機排出後立即受到壓力。 ② 照片未解析排出。 ● 打印機被捧落,底片發生錯位。 ※ ※ ※ ※ ※ ※ ※ ※ ※ ※ ※ ※ ※ ※ ※ ※ ※ ※ ※                                                                                                    | ① 備輸置像至打印機。           ③ 機入新的底片盒。           ③ 機入新的底片盒。           ③ 機入新的底片盒。           ③ 健使用富士馬上看底片 "instax min"。(其他底片無法使用。)           ⑦ 催使用富士馬上看底片 "instax min"。(其他底片無法使用。)           ⑦ 催使用富士馬上看底片 "instax min"。(其他底片無法使用。)           ● 欄底片盒上的黃線與您的打印機上的黃色定位標記對合。 <b>解</b> 花片盒上的黃線與您的打印機上的黃色定位標記對合。           ● 開啟打印機。然後重啟您的設備上的應用程式。           ● 觀入新的底片盒。           ● 開啟打印機。然後重飯您的設備上的應用程式。           ● 取出卡住的底片。關閉打印機。然後重新開啟打印機。           ● 認知某, 彎曲、折叠或沒壓打印稿。           ● 切勿攜晃, 彎曲、折叠或沒壓打印稿。           ● 切勿攜星, 彎曲、折叠或沒壓打印稿。           ● 切勿攜星, 雪曲、「量或沒麼打印稿。           ● 切勿攜星, 雪曲、「量或沒是」           ● 如何自己 坦己以 包込人           ● 医斯得輸圖像。           ◆           ● 「相相目書 坦己以 包込人           ● のWER 明 世言 喝 这么人           ● CNUE P UFEIG ● 三目目 비己川 包引 回 2日目 ● 到台人           ● CNUE P UFEIG ● 三目目 ● 到 包之           ● DPWER 地言渴 电己以 包込人           ● DPWER 地言渴 可已           ● UPWER 世言 電目 ● 到 公儿           ● UPWER 世言 ● 三目目 ● 副口 · UPU ● 副口 ● 型目 ● 副 · 和 - UPU ● 副 · 和 - UPU ● 過           ● UPU = ● 三日 · 和 - UPU ● 三日 · 國 · 」           ● UPU = ● 公園 · 」           ● UPU = ● 公園 · 」           ● DPU = ● 公園 · 」           ● CNUE ● UPU = ● ○ · 」           ● UPU = ● · 」                                                                                                    |
| [ 傳驗圖像 · 但設備無法與打印<br>機通訊。<br>按重新打印按鈕 · 但無法打印。<br>定片盒無法與人或無法順利與人。<br>正日 狀化態<br>現象<br>狀態 LED 緩慢閃爆 · 然後打印機<br>自動圖門。<br>通訊過程中狀態 LED 環境閃爆 · 然後打印機<br>自動圖門。<br>通訊過程中狀態 LED 閃爆且打印<br>未開始。<br>打印機關給打印優或裝入底片盒後<br>燃 LED 別像。 成長式の底片<br>個形構構的新印優或裝入底片盒後<br>一般。<br>用片模糊不清。<br>打印完成稿的底部打印了一條<br>黑線。                                                                                                    | ① 王氏昭明時7次明細力正時度に <sup>6</sup> ① 打印欄中沒有圖像儲存。(狀態」ED開獎 3 称。) ② 打印欄中沒有處片類處。(所有底片類餘量 LED 均未點亮。) ③ 未是《風片意。(所有底片類餘量 LED 却在閃爍。) ② 未正確範入底片意。 ⑦ 有寬氏方類語(上臣) 都在閃爍。) ② 未正確範入底片意。 ② 用書書。「新寬氏方類語(上臣) 都在閃爍。) ② 素正確範入底片意。 ③ 周為某些原因,通訊中斷。 ③ 底片年在打印機中。 ② 底片用完之前後蓋被打開,底片被曝光。 ③ 底片用完之前後蓋被打開,底片被曝光。 ③ 原片卡在打印機中。 ◎ 底片用完之前後蓋被打開,底片被曝光。 ④ 底片用完之前後蓋被打開,底片被曝光。 ④ 照片從打印機精出後立即受到壓力。 ◎ 照片未網利捐出。 ④ 打印機械得落,底片發生鐺位。 ※ ※ ※ ※ ※ ※ ※ ※ ※ ※ ※ ※ ※ ※ ※ ※ ※ ※ ※                                                                                                    |                                                                                                    |
| [ 傳輸圖像・但設備無法與打印<br>機通訊。<br>按重新打印按鈕・但無法打印。<br>定片盒無法與人或無法順利與人。<br>正D 狀优態<br>取像 LED 線像閃爆。然後打印機<br>自動關門。<br>通訊過程中狀態 LED 閃爆且打印<br>素開始<br>力印機開始打印種或裝入底片盒後<br>就態 LED 閉爆。然後打印機<br>自動關門。<br>通訊過程中狀態 LED 閃爆。<br>一般的照片<br>現象<br>完成的打印種者上去過度曝光。<br>(之白)<br>開片模糊不清。<br>打印完成稿的底部打印了一條<br>黑線。<br>二〇一章 ろ에 이더한 경우CO<br>空目 年了 対지지 않는다.<br>出目 ジョ 연결 堂 수 없다.                                                                                                    | ( 는 문政可加行及何違力」目的操作 **     ( ) 打印欄中沒有處片類處 ( 所有底片質筋量 LED 站未點亮 * )     ( ) 开口欄中沒有處片類處 ( 所有底片質筋量 LED 站未認亮 * )     ( ) 未足者( ) 高於君亦打印機 *     ( ) 高片者亦語動意命的打印機 *     ( ) 高片者亦語動意命的打印機 *     ( ) 高片者亦語動意命的打印機 *     ( ) 高片者亦語的意物的打印機 *     ( ) 高片者亦語的意物的有所因     ( ) 高片者亦語的意味的 *     ( ) 高片者亦語的意味的 *     ( ) 高片本有打印機中。     ( ) 高片本有打印機中。     ( ) 高片本有打印機中。     ( ) 高片本有打印機中。     ( ) 高片本有打印機中。     ( ) 高片本有打印機中。     ( ) 高片本有利用 *     ( ) 高片本有利用 *     ( ) 高片本有利用 *     ( ) 高片地碼光。     ( ) 高片本有利用 *     ( ) 高片地碼光。     ( ) 高片本時者主義的意味。     ( ) 高片本有利用 *     ( ) 高片地碼光。     ( ) 高片本有利用 *     ( ) 高片本有利用 *     ( ) 高片本有利用 *     ( ) 高片本有利用 *     ( ) 高片本有利用 *     ( ) 高片本有利用 *     ( ) 高片本有利用 *     ( ) 高片本有利用 *     ( ) 高片本有利用 *     ( ) 高片本有利用 *     ( ) 高升和 *     ( ) 高片本有利用 *     ( ) 高片本有利用 *     ( ) 高片本有利用 *     ( ) 高片本有利用 *     ( ) 高升和 *     ( ) 高升和 | (伊納國像至打印機。     (現人新的底片盒。)     (現人新的底片盒。)     (現人新的底片盒。)     (復伊周宝土馬上看底片 "instax mini"。(其他底片無法使用。)     (價底片盒上的黃線與您的打印機上的黃色定位標記對合。     (開底片盒上的黃線與您的打印機上的黃色定位標記對合。     (開底打印機。     現公新的電池。     (開底打印機。然後重啟您的設備上的應用程式。     (開底打印機。然後重動開設打印機。     取出卡住的底片,關閉打印機。然後重動開設打印機。     取出卡住的底片,關閉打印機。然後重動開設打印機。     取出卡住的底片,關閉打印機。然後重動開設打印機。     取出卡住的底片,關閉打印機。然後重動開設打印機。     取出卡住的底片,關閉打印機。然後重動開設打印機。     取出卡住的底片,關閉打印機。然後重動開設打印機。     取出卡住的底片。     和    (如何這一個)    (如何這一個)    (如何這一個)    (如何這一個)    (四日)    (如何這一個)    (三日)    (三日)     (三日)    (三日)    (三日)    (三日)    (三日)    (三日)    (三日)    (三日)    (三日)    (三日)    (三日)    (三                          |
| [ 傳驗圖隆 · 但設備無法與打印<br>機通訊。<br>按重新打印按鈕 · 但無法打印 ·<br>定片盒無法與入或無法順利與入。<br>正D 狀优態<br>正D 狀优態<br>上ED 狀优態<br>上ED 狀优態<br>一般<br>一般<br>一般<br>一般<br>一般<br>一般<br>一般<br>一般<br>一般                                                                                                    |                                                                                                    | (伊藤儒像至打印機。     (現人新的應片盒。     (現人新的應片盒。     (現人新的應片盒。     (現人新的應片盒。     (現代二二二、1,1,1,1,1,1,1,1,1,1,1,1,1,1,1,1,1,1,                                                                                                    |
| [ 傳驗圖隆 · 但設備無法與打印<br>機通訊。<br>按重新打印按鈕 · 但無法打印 ·<br>定片盒無法與入或無法順利與入。<br>正D 狀优態<br>正D 狀优態<br>正D 狀代態<br>定日 磁慢閃爆 · 然後打印機<br>自動關門 ·<br>通訊過程中狀態 LED 間燥見汀即<br>未開始 · 成片或底片電腦<br>無法强出 · 成片或底片電腦<br>無法强出 · 成片或底片電腦<br>無法强出 · 成片或底片電腦<br>無法强出 · 成子或成片或底片電腦<br>無法强出 · 成子或成片或医片電<br>// 近的的照片<br>現得機糊不清 ·<br>打印完成稿的底部打印了一條<br>黑線 ·                                                                                                    | 한 도 전체에 비가 전체 의 법 비행 (F) ***********************************                                                                                                    | (#編編金打印機。<br>(與人新的應片盒。<br>(與人新的應片盒。<br>(與人新的應片盒。<br>(要我人新的應片盒。<br>(一個使用富士馬上看應片 "instax mini"。(其他應片無法使<br>用。)<br>(一個使用富士馬上看應片 "instax mini"。(其他應片無法使<br>用。)<br>(一個使用富士馬上看應片 "instax mini"。(其他應片無法使<br>用。)<br>(開啟打印機。然後重敵您的設備上的應用程式。<br>(回該打印機。然後重敵您的設備上的應用程式。<br>(回如將電。<br>(回如將一個一個一個一個一個一個一個一個一個一個一個一個一個一個一個一個一個一個一個                                                                                                    |
| [446圖像・但設備無法與打印<br>機通訊。<br>按重新打印按鈕・但無法打印。<br>底片盒無法裝入或無法順利裝入。<br>ED 狀態<br>現象<br>狀態 LED 緩慢閃爆,然後打印機<br>自動關閉。<br>激響 LED 緩慢閃爆,然後打印機<br>自動關閉。<br>態度 LED 候速閃爆,然後打印機<br>自動關閉。<br>進訊過程中形態 LED 閃煙且打印<br>清閒始。<br>打印機開始打印後或裝入底片盒。<br>微點 LED 微峰。此所成於打印<br>用水體一點。<br>用水體一點。<br>對印的照片<br>現象<br>完成的打印換電上去過度曝光。<br>(送自)<br>照片模糊不清。<br>打印的照片<br>理念。<br>※<br>至己目云 芬데 이러한 경우の<br><u>若</u> 社<br>型記時與 연결할 수 없다.<br>EPPINT 비를을 굴려도 프린트를<br>할 수 없다.<br>ED 상태가 이런 경우에는,                                                                                                    | · · · · · · · · · · · · · · · · · · ·                                                                                                    | ① 傳動圖像空打印機。           ② 媒入新的應片盒。           ③ 媒人新的應片盒。           ③ 復使用富士馬上看底片 "instax mini"。(其他底片無法使用。)           ② 博德片盒上的黃線與您的打印機上的黃色定位標記對合。           ● 開啟打印機。           ● 購及新的電池。           ● 開啟打印機。           ● 以入新的電池。           ● 開啟打印機。然後重啟您的設備上的應用程式。           ● 開啟打印機。           ● 取出卡住的底片。關閉打印機。然後重新開啟打印機。           ● 取出卡住的底片。關閉打印機。然後重新開啟打印機。           ● 取出卡住的底片。           ● 取出卡住的底片盒。           ① 切勿搖晃, 彎曲,折叠或按壓打印稿。           ① 切勿搖尾是, 時期出。           ● 重新傳輸圖像。           ◆           ◆           ● 如田目言 望으십시오.           ③ 中目習 望으십시오.           ③ 中目習 望 으십시오.           ③ 中目習 聖 三 記之 十章にに           ④ 人口目言 聖 記記者 第日に           ● 目習 만 臺 리 초 인 4 目 111112 耳唇已目言 카口, 전원<br>當 2 日 2 日 2 日 2 日 2 日 2 日 2 日 2 日 2 日 2                                                                                                    |
| [傳驗圖隆 · 但設備無法與打印<br>機適訊。<br>按重新打印按鈕 · 但無法打印 ·<br>底片盒無法键入或無法順利裝入。<br>ED 狀態<br>理象<br>於態 LED 緩慢閃爆 · 然後打印機<br>自動關閉。<br>就態 LED 減慢閃爆 · 然後打印機<br>自動關閉。<br>就態 LED 快速閃爆 · 然後打印機<br>自動關閉。<br>近期 LED 快速閃爆 · 然後打印機<br>自動關閉。<br>正通過程中狀態 LED 閃煙且打印<br>清閒始。<br>打印的照片<br>現象<br>完成的打印的確或是人產片意產<br>推進 LED 限。此或成者的成<br>無方或的形式<br>現象<br>完成的打印時產上去過度曝光。<br>(这自)<br>開片模糊不清。<br>打印的照片<br>型是目 중에 이러한 경우이<br><sup>2</sup><br><sup>2</sup><br><sup>2</sup><br><sup>2</sup><br><sup>2</sup><br><sup>2</sup><br><sup>2</sup><br><sup>2</sup>                                                                                                    | 대日期場中沒有調量儲存。(狀態」ED)類像3 称。)           打印欄中沒有處片類態。(所有底片類節量 LED)均未熟亮。)           未提考点点(所有底片類節量 LED)均未熟亮。)           未提考点点(所有底片刻節量 LED)均未熟亮。)           未正確裝入底片盒。(所有底片刻節量 LED)均未熟亮。)           (市有底片刻節分面的打印機。)           ● 君注電力低。           ● 君注電力低。           ● 君注電力低。           ● 國為某些原因。通訊中断。           ● 成片卡在打印機中。           ● 應片用完之前後蓋被打開。底片被曝光。           ● 應片用完之前後蓋被打開。底片被曝光。           ● 照片未構時損益。           ● 個片大利防機排機会面积受到限力。           ● 肥片未解射排出。           ● 打印機被掉落,底片發生錯位。           ● 如用片体打印機排用後立面吸受到限力。           ● 肥片未解析損益。           ● 加片な打印機中。           ● 加片な打印機中           ● 加片な打印機中           ● 加片な打印機中。           ● 加片な打印機中           ● 加片な打印機中           ● 相目引力地型 均成 以及した           ● 間片本和 別な との子           ● 如樹包 登包 以足し べ目を見 登息 ED가 習知の 以に、           ● 間目型 空口 三十           ● 望着 和 200 以上、           ● 回目型 空口 三十           ● 回目 利 公園 以及し、           ● 回目 利 和 報告 20 以口 知 違子、           ● 回目 利 公園 20,1、           ● 二 四日 利 公式 20,1、           ● 二 四日 40 以口 20,2、           ● 四目目 40 見 20 以口 21,2           ● 四日 40 見 20 以口、           ● 二 四日 40 見 20 以口、                                                                                                    | 비國國國家         日本           1 傳輸團優空打印機。         (其他底片無法使用。)           2 現人新的底片盒。         (]           2 陽虎片盒上的黃線與您的打印機上的黃色定位標記對合。           9 開啟打印機。           9 開啟打印機。           9 開啟打印機。           9 開啟打印機。           9 開啟打印機。           9 開啟打印機。           9 開啟打印機。           9 開啟打印機。           9 開啟打印機。           9 開啟打印機。然後重敵您的設備上的應用程式。           9 開啟打印機。           9 開啟打印機。           9 開啟打印機。           9 開啟打印機。           9 開啟打印機。           9 開啟打印機。           9 開啟打印機。           9 開啟打印機。           9 開啟打印機。           9 開啟打印機。           9 開啟打印機。           9 同功諸是,增益。           1 切功諸星,增量           9 切力諸星,增量           1 切力諸星,增量           1 切力諸星,增量           1 切力諸星,增量           1 切力諸星,並且回 型目之川           1 回口和二世員           1 回口和二世員           1 回口和二世員           1 回口           1 回口           1 回上           1 回回           1 回回           1 回           1 回           1 回           1                                                                                                    |
| [484副應 () - 但設備無法與打印<br>機通訊。<br>按重新打印按鈕,但無法打印。<br>定方盒無法職入或無法順利限入。<br>正D 狀態<br>正因 供應問題。然後打印機<br>自動關閉。<br>提盤 LED 緩慢閃爆,然後打印機<br>自動關閉。<br>提盤 LED 機變閃爆,然後打印機<br>自動關閉。<br>這訊過程中狀態 LED 閃爆且打印<br>清潤過程中狀態 LED 閃爆且打印<br>清潤過程中狀態 LED 閃爆且打印<br>清潤過程中狀態 LED 閃爆且打印<br>清潤過程中狀態 LED 閃爆日、<br>四時成時的 上<br>現象<br>完成的打印的照片<br>現象<br>完成的打印作產其去過度曝光。<br>(送日)<br>即完成稿前底部打印了一條<br>黑後。<br>至已目云,引지지 않는다.<br>비일번호를 입력해도,기기를<br>프린티와 연결할 수 없다.<br>지기에서 이미지를 진容했지만,<br>기기를 프린티와 연결할 수 없다.<br>RFPRINT 비튼을 놀리도 프린트를<br>할 수 없다.<br>프린티와 연결할 수 없다.<br>지기를 프린티와 연결할 수 없다.<br>RFPRINT 비튼을 눌리도 프린트를<br>할 수 없다.                                                                                                    | 대日期場中沒有調查就了由中操作。           打印關場中沒有處片類態。(所有底片類能量上D1均未熟悉。)           才記喝中沒有處片類態。(所有底片類能量上D1均未熟悉。)           未是《風片盒。(所有底片類能量上D1均未熟悉。)           未正確裝入底片盒。(所有底片刻能量上D1均未熟悉。)           未正確裝入底片盒。           可能的原因           ● 打印喝出道。           電池電力低。           ● 截海軍於您的打印喝。           ● 截海軍公司低           ● 截海軍公司低           ● 個為某些原因。通訊中斷。           ● 成片卡在打印欄中。           ● 個片本面印電力吸引型の配合。           ● 原片本術用完之前後蓋被打開。底片被曝光。           ● 風片未漏病排動。           ● 個片在了的機由。           ● 個月常公前後蓋被打開。底片被死。           ● 個片位式的模力           ● 個片在打印機中。           ● 相目記 社會到 以仁、(明目記 社會型包)           ● 相目記 社會到 以仁、(明目』社會型包)           ● 相目記 社會型 以仁、(明目』社會型包)           ● 相目記 社會型 回口和 以保.           ● 回目型 型目目           ● 回目型 型目目           ● 回目型 型目目           ● 回目           ● 四日 社會型 以仁、(二書 社會」日本社會」           ● 四日 社會型 以仁、           ● 単量 報 國 二月日           ● 二日           ● 二日           ● 二日           ● 二日           ● 二日           ● 二日           ● 四日           ● 二日           ● 二日           ● 二日 </td <td>日 使動電像空打印機。           ( 傳動電像空打印機。)           ( 與人新的應片盒。)           ( 復使用富士馬上看底片 "instax min" 。(其他底片無法使用。)           ( 個使用富士馬上看底片 "instax min" 。(其他底片無法使用。)           ( 摘庭片盒上的黃線與您的打印機上的黃色定位標記對合。)           ( 開啟打印機。)           ( 期啟打印機。)           ( 期啟打印機。)           ( 朝啟打印機。)           ( 朝啟打印機。)           ( 朝啟打印機。)           ( 朝啟打印機。)           ( 朝啟打印機。)           ( 朝啟打印機。)           ( 朝啟打印機。)           ( 朝啟打印機。)           ( 朝啟打印機。)           ( 朝啟打印機。)           ( 朝國之)           ( 前道住底片集)           ( 朝國之)           ( 朝國是打印機。)           ( 朝國是」)           ( 朝國是」)           ( 朝國是」)           ( 朝國書」)           ( 朝國二)           ( 朝國二)           ( 朝國二)           ( 朝國二)           ( 朝國二)           ( 朝國二)           ( 朝國二)           ( 朝國二)           ( 朝國二)           ( 前司書」)           ( 前司書」)           ( 前司書」)           ( 前司書」)           ( 前司書」)           ( 前司書」)           ( 前司書」)           ( 前司書」)</td>                                                                                                    | 日 使動電像空打印機。           ( 傳動電像空打印機。)           ( 與人新的應片盒。)           ( 復使用富士馬上看底片 "instax min" 。(其他底片無法使用。)           ( 個使用富士馬上看底片 "instax min" 。(其他底片無法使用。)           ( 摘庭片盒上的黃線與您的打印機上的黃色定位標記對合。)           ( 開啟打印機。)           ( 期啟打印機。)           ( 期啟打印機。)           ( 朝啟打印機。)           ( 朝啟打印機。)           ( 朝啟打印機。)           ( 朝啟打印機。)           ( 朝啟打印機。)           ( 朝啟打印機。)           ( 朝啟打印機。)           ( 朝啟打印機。)           ( 朝啟打印機。)           ( 朝啟打印機。)           ( 朝國之)           ( 前道住底片集)           ( 朝國之)           ( 朝國是打印機。)           ( 朝國是」)           ( 朝國是」)           ( 朝國是」)           ( 朝國書」)           ( 朝國二)           ( 朝國二)           ( 朝國二)           ( 朝國二)           ( 朝國二)           ( 朝國二)           ( 朝國二)           ( 朝國二)           ( 朝國二)           ( 前司書」)           ( 前司書」)           ( 前司書」)           ( 前司書」)           ( 前司書」)           ( 前司書」)           ( 前司書」)           ( 前司書」)                                                                                                    |
| [傳驗圖隆 · 但設備無法與打印<br>機適訊。<br>按重新打印按鈕 · 但無法打印 ·<br>度片盒無法職入或無法順利職入。<br>EED 狀態<br>理象<br>比也 EE 確保閃陳 · 然後打印機<br>自動關閉。<br>批覺 LED 確保閃陳 · 然後打印機<br>自動關閉。<br>此覺 LED 快速閃燒 · 然後打印機<br>自動關閉。<br>此覺 LED 快速閃燒 · 然後打印機<br>自動關閉。<br>此覺 LED 快速閃燒 · 然後打印機<br>自動關閉。<br>此覺 LED 快速閃燒 · 然後打印機<br>動關用 ·<br>此一說 內燥 · 底片或底片 覆<br>無許處納 ·<br>打印的照片<br>現象<br>完成的打印路是 上 過度曝光 ·<br>(泛自)<br>開片模糊不清 ·<br>打印的照片<br>11印的照片<br>現象<br>完成的打印作產 上 去過度曝光 ·<br>(泛自)<br>開片模糊不清 ·<br>打印的四日 ·<br>和子母 ·<br>第10 ·<br>·<br>·<br>·<br>·<br>·<br>·<br>·<br>·<br>·<br>·<br>·<br>·<br>·                                                                                                    | 한 프 프라이미가요 여희 기료 만의로 타~           기日期場中沒有處片類態。(所有底片質整量 LED 均未熟悉。)           才民期 中沒有底片類態。(所有底片質整量 LED 均未熟悉。)           未足痛覚入底片盒。(所有底片質整量 LED 均未熟悉。)           東正確覚入底片盒。           ⑦ 市能的原因           ● 打印喝出道。           電池電力低。           ⑦ 龍的原因           ● 打印喝油道。           電池電力低。           ⑦ 高島某些原因。通訊中断。           ● 底片卡在打印欄中。           ● 肥片未振得為出。           ● 肥片未振得為出。           ● 肥片未精明指出。           ● 原片指示位前線直接立即受到限力。           ● 肥片未振得掛出。           ● 打印喝被掉落,底片叠生錯位。           ● 松台目完全           ● 北台目空間<注意見 LED가 習知の 又に、                                                                                                    | ····································                                                                                                    |
| [ 傳驗圖隆 · 但設備無法與打印<br>機適訊。<br>按重新打印按鈕 · 但無法打印 ·<br>定片盒無法键入或無法順利裝入。<br>正日 狀態<br>LED 狀態<br>現象<br>狀態 LED 緩慢閃爆 · 然後打印機<br>自動關閉。然後打印機<br>自動關閉, 然後打印機<br>自動關閉, 然後打印機<br>自動關閉, 然後打印機<br>自動關閉, 或片或点片或点片<br>一, 就像<br>一, 就像<br>一, 那, 我<br>一, 就像<br>一, 就像<br>一, 就<br>一, 就<br>一, 就<br>一, 就<br>一, 就<br>一, 就<br>一, 就<br>一, 就<br>一, 就<br>一, 就<br>一, 就<br>一, 就<br>一, 就<br>一, 就<br>一, 就<br>一, 就<br>一, 就<br>一, 就<br>一, 就<br>一, 就<br>一, 就<br>一, 就<br>一, 就<br>一, 就<br>一, 就<br>一, 就<br>一, 就<br>一, 就<br>一, 就<br>一, 就<br>一, 就<br>一, 那, 他<br>一, 那, 他<br>一, 那, 他<br>一, 那, 他<br>一, 那, 他<br>一, 那, 他<br>一, 那, 他<br>一, 那, 他<br>一, 那, 他<br>一, 那, 他<br>一, 他<br>一,                                        | 대田場中沒有渴慮者了。(狀態」ED)場主務:>)           打田場中沒有處片類態。(所有底片類態量」ED)均未熟亮:>)           未是《「有意片其態語」ED)部在因簿:>)           未正確裝入底片盒。(所有底片類能量)ED)部在因簿:>)           ● 席片青空、所有底片其態語量)ED)部在因簿:>)           ● 有印場出語。           ● 有印場出語。           ● 有印場出語。           ● 有印場出語。           ● 意志有充空的方面。           ● 成片卡在打印機中。           ● 成片卡在打印機中。           ● 原片本研究的原因           ● 成片市完立前後蓋被打開。底片被曝光。           ● 原片市完之前後蓋被打開。底片被感光。           ● 照片末期指出。           ● 加片位打印機排出後立即受到壓力。           ● 照片末期指用。           ● 打印機使降落,底片發生歸位。           ● 如用作位打印機排出後立即受到壓力。           ● 照片末期指出。           ● 打印機使降落,底片發生歸位。           ● 如用中位利用 (低白 記 登 ED)           ● 相目記 전型句 以仁、(明티리 전型 ED)           ● 相目記 전型句 以仁、(明티리 전型 ED)           ● 相目記 전型句 以仁、(明티리 전型 ED)           ● 相目記 전型句 以仁、(明티리 전型 ED)           ● 回目型 空口=           ● 四目目 可知 空口=           ● 回目型 空口=           ● 四目目 可以以口, (包括 전型 ED)           ● 四目目 可以以口, (三日 전型 ED)           ● 二日日 可以以口, (三日 전型 ED)           ● 二日 回出 ○ 望口 (二           ● 二日 回出 ○ 眞二           ● 二日 ○ 四日 「一日 三日 ○ 眞二           ● 二日 ○ 三日 ○ 眞二           ● 二日 ○ 三日 ○ 眞二                                                                                                    | ····································                                                                                                    |
| [ 年編團後 · 但設備無法與打印<br>機通訊。<br>按重新打印按鈕 · 但無法打印 ·<br>定片盒無法與入或無法順利與入。<br>正日 狀態<br>LED 狀態<br>現象<br>狀態 LED 緩慢閃薄 · 然後打印機<br>自動關門。<br>光耀 LED 烧躍閃爆 · 然後打印機<br>自動關門。<br>此間 LED 緩慢閃薄 · 然後打印機<br>自動關門。<br>那時裡和狀態 LED 閃爆且打印<br>- 二、一、一、一、一、一、一、一、一、一、一、一、一、一、一、一、一、一、一、一                                                                                                    | 대田場中沒有渴慮者了。(然且口質味 3 卷。)           打田場中沒有處片類感。(所有点片類能量 LED 均未熟亮。)           未是《風片盒。(所有点片類能量 LED 均未熟亮。)           未是痛喝加熱症片類節           () 在片点~~~~~~~~~~~~~~~~~~~~~~~~~~~~~~~~~~~~                                                                                                    | 이 佛藝麗堂女打印機。           ( 伊美田富士馬上看底片 "instax min" 。(其他底片無法使用。)           ( 伊使用富士馬上看底片 "instax min" 。(其他底片無法使用。)           ( 伊使用富士馬上看底片 "instax min" 。(其他底片無法使用。)           ( 伊成日富士馬上看底片 "instax min" 。(其他底片無法使用。)           ( 開啟打印機。           ( 服成打印機。)           ( 服成打印機。)           ( 原本」)           ( 順成打印機。)           ( 原本」)           ( 原本」)           ( 原本」)           ( 回 加援生意日, 1)           ( 回 四加援生意日, 1)           ( 回 四加援生息日, 1)           ( 回 四加援生息」)           ( 回 四加援生 2)           ( 回 四加援 2)           ( 回 回 四月臺 2)           ( 回 四川震 2)           ( 回 四川震 2)           ( 回 四川震 2)           ( 回 四川震 2)           ( 回 四川震 2)           ( 回 四川震 2)           ( 回 四川震 2)           (                                                                                                    |
| [ 복給圖像 · 但設備無法與打印<br>機適訊。<br>按重新打印按鈕 · 但無法打印 ·<br>定片盒無法與入或無法順利與入。<br>正日 狀態<br>王臣 狀態<br>王臣 以我態<br>正日 擬像閃爆 · 然後打印機<br>自動關門。<br>光耀 に 0 快速閃爆 · 然後打印機<br>自動關門。<br>王麗 · 政律 · 然後打印機<br>自動關門。<br>王麗 · 政律 · 然後打印機<br>自動關門。<br>一般 · 政律 · 然後打印機<br>自動關門。<br>一般 · 政律 · 然後打印機<br>自動關門。<br>一般 · 政律<br>王明 · 政律 · 然後打印機<br>自動關門。<br>一般 · 政律<br>一般 · 政律<br>一般 · 政律<br>· 文章<br>· 文章<br>· 章<br>· 文章<br>· 文章<br>· · 文章<br>· · ·<br>· · · ·<br>· · · · · ·<br>· · · · · · | 한 프 환자비배가 전 위해 가 없는 가 있다.           한 기日期時 收沒有能大解的 보 LED 別境 3 秒 • )           가 打日時 收沒有能大解的 보 LED 別先 點流 • )           未是 希点 • (所有能大解的量 LED 約未點流 • )           未 是 私 正有益 • (所有能大解的量 LED 約未點流 • )           ● 素上確報入底片盒 • (所有能大解的量 LED 約未點流 • )           ● 素上確報入底片盒 • (所有能大解的量 LED 約未點流 • )           ● 素上確報入底片盒 • (所有能大解的量 LED 約未點流 • )           ● 電池電力低 •           ● 面前能的原因           ● 電池電力低 •           ● 個人一個 小 ●           ● 原片 中在打印機中 •           ● 原片 中在打印機中 •           ● 原片用完之前後 蓋被打開 • 底片被曝光 •           ● 個人一個 一個 一個 一個 一個 一個 一個 一個 一個 一個 一個 一個 一個 一                                                                                                    | ····································                                                                                                    |
| [ 복給圖像 · 但設備無法與打印<br>機通訊。<br>按重新打印按鈕 · 但無法打印 ·<br>定片盒無法與入或無法順利與入。<br>正日 狀態<br>王君 · · · · · · · · · · · · · · · · · · ·                                                                                                    | 한 프 환자비배가 전 위해 가 전 비행 전 가 이 가 전 배하고 있다. 전 위해 전 가 전 배하고 있다. 전 위해 전 가 전 비하고 있다. 전 비 전 가 전 비하고 있다. 전 비 전 가 전 비하고 있다. 전 비 전 가 전 비 이 가 전 비 가 전 비 이 가 전 비 가 전 비 이 가 전 비 가 전 비 이 가 전 비 가 전 비 이 가 전 비 이 가 전 기 이 가 전 비 이 가 전 기 이 가 전 기 이 가 전 기 이 가 전 기 이 가 전 기 이 가 전 기 이 가 전 기 이 가 전 기 이 가 전 기 이 가 전 기 이 가 전 기 이 가 전 기 이 가 전 기 이 가 전 기 이 가 전 기 이 가 전 기 이 가 전 기 이 가 전 기 이 가 전 기 이 가 전 기 이 가 전 기 이 가 지 다. (현 제 전 비 인 가 모두 가 제 있다.)           비 모르 제이 되 가 없다. (필 등 전 관 LED가 모두 가 제 있다.)           비 모르 제이 되 가 없다. (필 등 전 관 LED가 모두 가 제 있다.)           비 모르 제이 되 가 없다. (필 등 전 관 LED가 모두 가 제 있다.)           비 모르 제이 되 가 없다. (필 등 전 관 LED가 모두 가 제 있다.)           비 모르 제이 되 것 같 않 다. (필 등 전 관 LED가 모두 가 제 있다.)           비 모르 제이 되 있 않 있다.           비 모르 제 여 전 전 있 있 않 (.           비 모르 전 인 지 않 있 다. (필 등 전 관 LED가 모두 가 제 있다.)           비 모르 전 이 지 가 없 다. (필 등 전 관 LED가 모두 가 제 있다.)           비 모르 제 미 전 것 않 같 다. (필 등 전 관 LED가 모두 가 제 있다.)           비 모르 제 모르 데 이 것 지 않 다. (필 등 전 관 LED가 모두 가 제 있다.)           비 모르 전 이 있 다. (필 등 전 관 LED가 모두 가 제 있다.)           비 모르 전 관 전 값 다.           비 프 전 전 및 전 값 다.           비 프 전 전 및 지 않 값 다.           비 프 데 데 가 보 안 했다.           비 비 전 전 인 나 다.           비 비 프 전 인 나 모.           비 비 프 전 에 나 모.           비 비 프 전 인 나 모.                                                                                                    | ····································                                                                                                    |
| [ 복給圖像 · 但設備無法與打印<br>機適訊。<br>按重新打印按鈕 · 但無法打印 ·<br>定片盒無法與人或無法順利與人。<br>正D 狀態<br>正日 狀態<br>大應 LED 謝覺閃爆 · 然後打印機<br>自動圖門。<br>直訊過程中狀態 LED 潤覺以降,然後打印機<br>自動圖門。<br>這副過程中狀態 LED 閃爆且打印<br>未開始;<br>打印時間所<br>用「機關始打印優或裝入底片意能<br>然 LED 別像。 處片或底片覆顯<br>無法通出。<br>打印的照片<br>明片模糊不清。<br>打印的成成的底部打印了一條<br>黑線。                                                                                                    | 한 도 전의 비의 것 전 체료 기 표 비 관 전 비 기 전 배 비 관 것 전 체료 가 품 체 품 체 기 표 비 관 전 체 표 기 표 비 관 체 표 기 표 비 관 체 표 기 표 비 관 체 표 기 표 비 관 체 표 기 표 비 관 체 표 기 표 비 관 체 표 기 표 비 관 체 표 기 표 비 관 체 표 비 표 비 표 비 표 비 표 비 표 비 표 비 표 비 표 비 표                                                                                                    | 이 佛藝儒堂打印機。           ( 佛養居僧堂打印機。)           ( 嬰人新的庭片盒。)           ( 健使用富士馬上看底片 "instax min" 。(其他底片無法使用。)           ( 健使用富士馬上看底片 "instax min" 。(其他底片無法使用。)           ( 開處打印機。)           ( 健人新的電池。)           ( 開處打印機。)           ( 製人新的電池。)           ( 開處打印機。)           ( 製人新的電池。)           ( 開處打印機。)           ( 副處打印機。)           ( 副處打印機。)           ( 副處打印機。)           ( 副處打印機。)           ( 副處打印機。)           ( 副處打印機。)           ( 副處打印機。)           ( 副處打印機。然後重動懲約設備上的應用程式。)           ( 副處打印機。然後重動懲約設備上的應用程式。)           ( 副處指注的應用 新聞。)           ( 副處指注的應片 集團, 新物應片盒。)           ( 副處指注的應用 第一, 開閉打印機。然後重新開啟打印機。)           ( 副處清金)           ( 副處清金)           ( 副處清金)           ( 副處清金)           ( 副處清金)           ( 副處清金)           ( 副個目目 響 包名人名。)           ( 回口 書 包名人名。)           ( 回口 書 包名会)           ( 副個目 響 包名会)           ( 副個目 響 包名奇句 三目目 刻 包入之。)           ( 副個目 包名奇句 三目 一日」           ( 自 四日 君 包書)           ( 回口 書 包名奇句 二日)           ( 副電 明)           ( 回 四日 君 包書)           ( 副 電 書)<                                                                                                    |
| [ 복給圖像 · 但說備無法與打印<br>機適訊。<br>按重新打印按鈕 · 但無法打印 ·<br>定方盒無法與人或無法順利與人。<br>正D 狀態                                                                                                    | 한 도 전쟁 비용가 2 전 비용가 2 전 1 전 1 전 1 전 1 전 1 전 1 전 1 전 1 전 1 전                                                                                                    | 이 예측 國産空打印機。           () 保後周童士馬上看底片 "instax min"。(其他底片無法使用。)           () 健使用童士馬上看底片 "instax min"。(其他底片無法使用。)           () 催使用童士馬上看底片 "instax min"。(其他底片無法使用。)           () 開處片点上的黃線與您的打印機上的黃色定位標記對合。           () 開處打印機。           () 開處打印機。           () 開處打印機。           () 開處打印機。           () 開處打印機。           () 開處打印機。           () 開處打印機。           () 即加速月台。           () 即加速月台。           () 即加速月台。           () 即加速月台。           () 即加速月台。           () 印加速息」           () 印加速息」           () 印度」           () 印度」           () 印度」           () 印度」           () 印度」           () 印度」           () 中国世                                                                                                    |
| 傳輸圖像: (周波傳無法與打印<br>機圖品:)           按重新打印按鈕: 但無法打印:           底片盒無法與入或無法順利與入。           底片盒無法與入或無法順利與入。           LED 狀態           現象           狀態 LED 編像閃爆: 然後打印機<br>目動圖符:           基間違用公式           動圖符:           通訊過程中狀應 LED 開像通打印           素調給:           打印時間結打印後或裝入底片盒           激化           期間時:           週刊20時間時:           素調給:           竹印的既片           現象           完成的打印種:           完成的打印種:           成片虛彌?:           開片模糊?:           開片模糊?:           期方即認知:           取得:           現台(1)           現台(1)           現台(1)           現台(1)           現台(1)           現台(1)           夏日日:           夏日日:           1101:           夏日日:           夏日:           聖日日:           夏日:           夏日:           夏日:           夏日:           夏日:           夏日:           夏日:           夏日:           夏日:           夏日:                                                                                                    | 한 도 전의 비가 전 위치 11 단 위점 17 전 위점 3           1 打印機 中沒有處片 熟語。 (所有 成片熟語畫 LED 均未熟悉。)           1 花田橋 - (所有 成片熟語畫 LED 站在因簿。)           2 未正確 私人成片盒。(所有 成片熟語畫 LED 站在因簿。)           ● 本正確 私人成片盒。(所有 成片熟語畫 LED 站在因簿。)           ● 電池電力低。           ● 電池電力低。           ● 電池電力低。           ● 電池電力低。           ● 電片卡在打印機中。           ● 成片卡在打印機中。           ● 成片卡在打印機中。           ● 電片指用完之前後 蓋檢打腳 ・ 成片 被曝光。           ● 個 所自然 7.5 (前有 成片 被曝光。           ● 原片卡在打印機中。           ● 電片本電打印機中。           ● 個 所有 位式 約束 成 1 (前 の)           ● 個 所有 位式 約束 成 1 (前 の)           ● 個 所有 位式 約束 LED가 2 2 4 0 (1 )           ● 明 目 包括 0 以上, (何 同 리 관号 LED가 2 2 4 0 (1 )           ● 明開 2 4 2 4 0 2 1 2 2 4 1 (2 ) 3 (2 ) (2 ) (2 )           ● 明唱 2 4 2 4 0 2 1 2 2 (2 ) 3 (2 ) (2 )           ● 印 回 1 2 4 0 1 3 2 (2 ) (2 ) (2 ) (2 ) (2 ) (2 ) (2 )                                                                                                    | 이 예측 國産空打印機。           () 保後周童士馬上電底片 "instax mini"。(其他底片無法使用。)           () 健使用童士馬上電底片 "instax mini"。(其他底片無法使用。)           () 催使用童士馬上電底片 "instax mini"。(其他底片無法使用。)           () 開處打印機。           () 勝處片盒上的黃線與您的打印機上的黃色定位標記對合。           () 開啟打印機。           () 服成打印機。           () 服成打印機。           () 服成打印機。然後重敵您的設備上的應用程式。           () 開啟打印機。然後重敵您的設備上的應用程式。           () 開啟打印機。然後重敵節節腔備上的應用程式。           () 即勿搖晃, 增曲, 折臺或按壓打印稿。           () 印勿搖尾, 增動, 折魯。           () 印勿搖尾, 增動, 折魯。           () 印勿搖尾, 增動, 折魯。           () 印勿搖尾, 增動, 折魯。           () 印勿搖尾, 增動, 折魯。           () 印勿搖尾, 增動, 折魯。           () 印勿搖尾, 作用           () 印勿搖尾, 增計量, "國國打印機。           () 印勿搖尾, 世人, 和國           () 印勿搖尾, 世人, 和國           () 明白目書, 世之引, 日〇, 日〇, 日〇, 日〇, 日〇, 日〇, 日〇, 日〇, 日〇, 日〇                                                                                                    |

© 2013 FUJIFILM Corporation. All rights reserved.
 © 2013 FUJIFILM Corporation. Tous droits réservés.

------

Imprimé en Chine